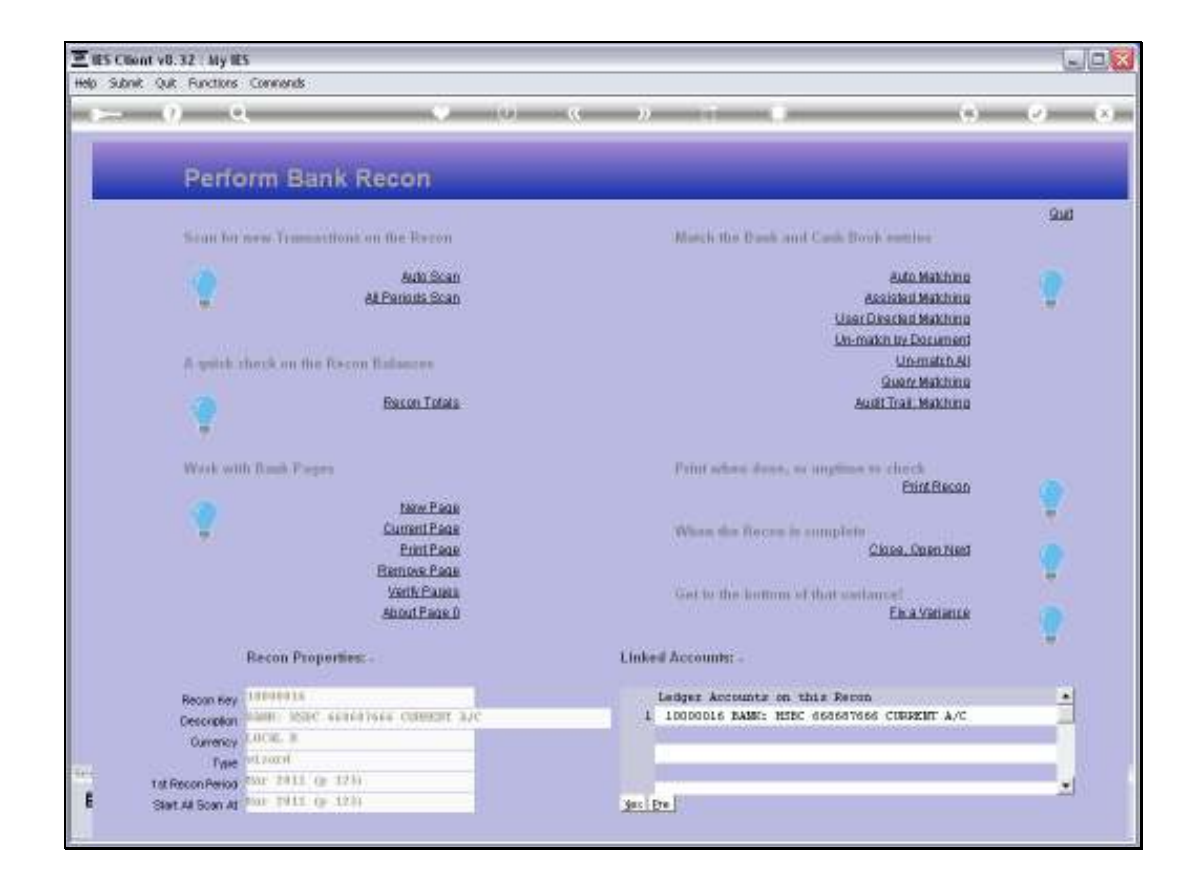

Slide notes: We will now perform some automatic Charges Journals, and we do it from the Bank Page.

| E US CON  | nt v0.32 : My IES             |                                          |                                         |                                                                                     | 1.10        |
|-----------|-------------------------------|------------------------------------------|-----------------------------------------|-------------------------------------------------------------------------------------|-------------|
| Help Wold | b Carrentee Lage Logoff       | Weat Avenue avenue a                     | alles (6,544) - Alta (Acor, Cab)a later |                                                                                     | _           |
| 10. 230   |                               |                                          | « »                                     |                                                                                     | (C) (A)     |
|           | Perform Ba                    | nk Recon                                 |                                         |                                                                                     |             |
|           | Scan ber new Trans            | ittoni on the Berron                     | March the Davk and Cash                 | Book estates                                                                        | <u>Su</u> B |
|           | 2                             | Auto Scan<br>Al Parints Scan             | ų                                       | Auto Mathino<br>Assisted Mathino<br>asr Directed Mathino                            | ?           |
|           | A quick check on the          | Recon Balances<br>Bacon Totala           | <u>.</u>                                | Unimatich dy Listrament<br>Unimatich All<br>Guerr Matchine<br>Audit Trait, Matchine |             |
|           | . 7                           | SUNGLE SELECT: SELECT PAGE TO UP         | DATE                                    |                                                                                     |             |
|           | Wark with Rauh Page           | SELECT -                                 |                                         | Print Recon                                                                         |             |
|           |                               | 1. 1. 1. 1. 1. 1. 1. 1. 1. 1. 1. 1. 1. 1 |                                         |                                                                                     | 1           |
|           |                               | Green man Show Full Line                 | Cancel OK                               | as, Onen Net                                                                        |             |
|           |                               | Verik Pasea<br>About Page D              | Gost to the Kottom of that a            | entancel<br>Els:a Variance                                                          |             |
|           | Recon Prop                    | orties: -                                | Linked Accounts: -                      |                                                                                     |             |
|           | Recon Key (10000016           |                                          | Ledger Accounts on this Re              | ICOD                                                                                | -           |
|           | Description Training Assoc    | seatables commun. a/c                    | 1 10000016 BANK: HSBC 66868             | 17666 CURPERT A/C                                                                   | -           |
| -         | Type 11 2000                  | SHOW.                                    |                                         |                                                                                     |             |
|           | Tat Recon Period RMP 2011. 0  | 1230                                     |                                         |                                                                                     | <u></u>     |
|           | Start Al Boan At Pour TVILL O | 12.0                                     |                                         |                                                                                     |             |

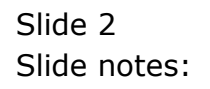

| E IES Client v8.32 : My IES                       |                                                                                       |                                                                           | LIC.                                     |
|---------------------------------------------------|---------------------------------------------------------------------------------------|---------------------------------------------------------------------------|------------------------------------------|
| Help Wolab Commission buy                         | Logoff Charles Wood (Weight) Constraints and                                          | eschister with/acai (con)/item                                            |                                          |
| $\sim -0 - 0$                                     |                                                                                       |                                                                           | (a) (a) (a)                              |
| Perfor                                            | m Bank Recon                                                                          |                                                                           |                                          |
| Sean ber w                                        | en Transactions en file Recon                                                         | March the Dank and Cash Drok some                                         | 948                                      |
| 2                                                 | Buth Scan<br>Al Parinds Scan                                                          | auto M<br>Assisted M<br>User Discard M<br>Un-main to Da                   | lathing<br>lathing<br>lathing<br>current |
| A splith in                                       | erik on the Racon Balances<br>Bacon Tatata<br>Sanat Len D. T. Am D. T. Datat To 1997. | Unem<br>Guerr M<br>Austi Trai, M                                          | adah.Ali<br>Iakhina<br>Iakhina           |
| Work with                                         | Reads Preper                                                                          | dieck Exa                                                                 | tRecan (B)                               |
| ?                                                 | Bios fullineCa                                                                        | ncel   06.                                                                | en liest                                 |
|                                                   | Verik Panen<br>Abtut Fage û<br>secon Proportises: -                                   | Get to the leater of that series of<br><u> Fis a V</u> Linked Accounts: - | atianza 🦉                                |
| Recon Key<br>Cescription<br>Currency              | neenaa<br>aan acar sanseissa connert aac<br>acar a                                    | Ledger Accounts on this Recon<br>1 10000016 BASS: HIEC deserves COMPEN    | nt A/C.                                  |
| Tigle<br>Tigl Recon Period<br>E Start All Scan At | ar 2411 (p. 123)<br>ar 1911 (p. 123)                                                  |                                                                           | 1                                        |

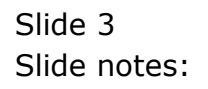

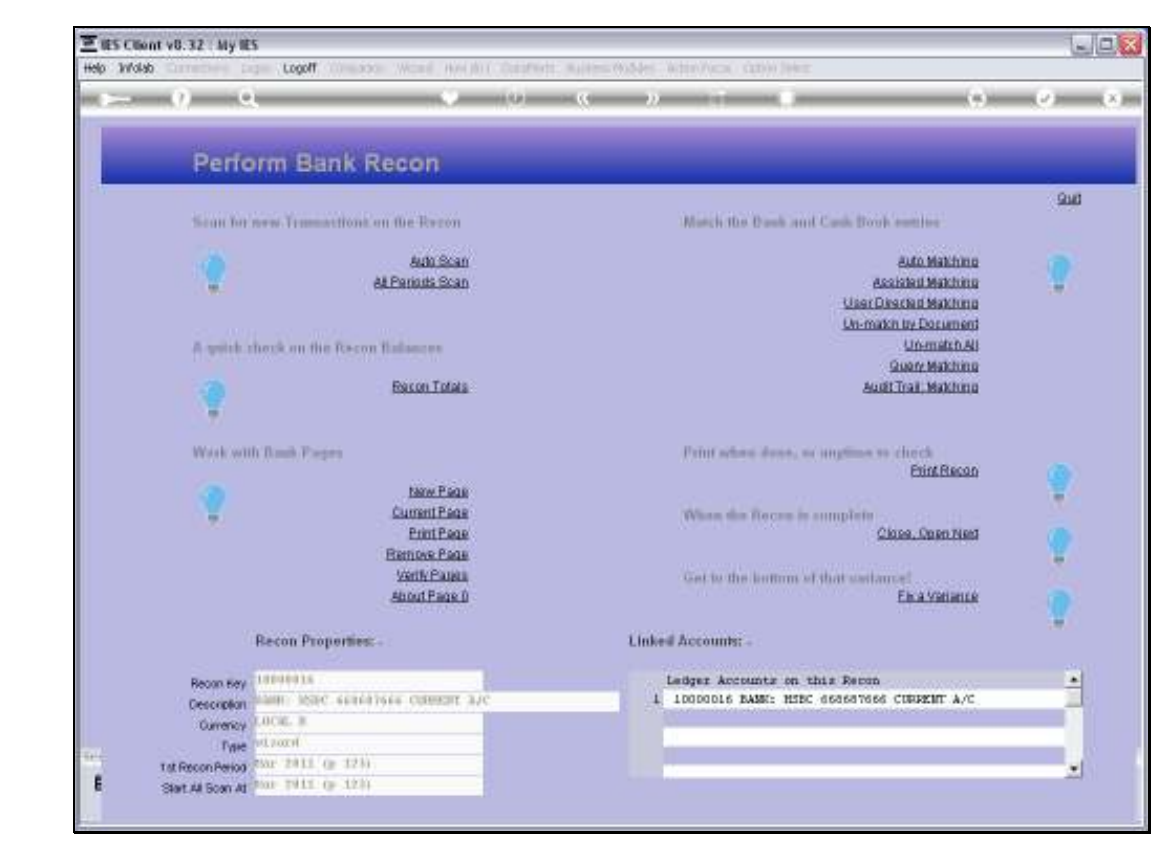

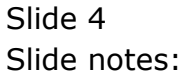

| 1   | ES Cilie | nt v8.32 : My IE | 5          |                      |             |      |            |                   |                             |
|-----|----------|------------------|------------|----------------------|-------------|------|------------|-------------------|-----------------------------|
| нер | Subni    | t Quit Functions | Connands   |                      |             |      |            |                   |                             |
|     |          | 9 0              | <u> </u>   | • 0                  |             | - 1  | _          | 0                 | <ul> <li>(v) (X)</li> </ul> |
|     |          | Bank             | Page Cor   | nsole                |             |      |            |                   |                             |
|     |          | 10000016         |            | AD444 (MIRENT 3.0)   |             |      |            | impad             | <u>Save</u>                 |
|     | Re       | oon # Teacacte I | 1          | arasa Curozzii arc   | 101 /00 70  |      |            | <u>Automas</u>    | 0.4                         |
|     | P        | 999 #            | 1          | Page Open Balance    | -431,689,30 |      |            | CIEDUIE           | 900                         |
|     | P        | eriod Bag 2011   | (f) 123)   | Page Closing Balance | -189,115.76 |      |            |                   |                             |
|     |          | Unique Ref #     | Document # | Reference            | Actual      | Date |            | Marrative         |                             |
|     | 1        | 1580442529/1     | 597        | 1                    | -200,000.00 | :    | 28/02/2011 | DEFOSIT           |                             |
|     | z        | 1580442529/2     | 2311       | 1                    | 55,000.00   | :    | 28/02/2011 | CHEQUE            |                             |
|     | з        | 1580442529/3     | 2317       | ,                    | 73,250.00   | ;    | 28/02/2011 | CHEQUE            |                             |
|     | - 4      | 1580442529/4     | 377        | A-03076              | -155,56     | ;    | 28/02/2011 | BARK TRANSPER     |                             |
|     | .5       | 1580442529/5     | 378        | A-07306              | -2,565.00   | 1    | 01/03/2011 | BARK TRANSPER     |                             |
|     | 6        | 1580442529/6     | 379        | A-02203              | -1,115.00   | 1    | 01/03/2011 | BAIR TRAISPER     |                             |
|     | 7        | 1580442529/7     | 1112       | HOUTHLY FEE          | 209.00      |      | 01/03/2011 | SERVICE FEE       |                             |
|     | a        | 1580442529/8     | 6036       | FPE-HEALTH           | 1,127.00    | 1    | 01/03/2011 | SERVICE ADDRESS   |                             |
|     | 9        | 1580442529/9     | 377        | CITY OF THREAME      | 324.00      |      | 02/03/2011 | IS PAYMENT TO     |                             |
|     | 10       | 1580442529/1     | 377        | CITI BAME CARD       | 3,500.00    | 1    | 02/03/2011 | IS PAYMENT TO     |                             |
|     | 11       | 1580442529/1     | 377        | COFNATCH CC          | 355.00      | 1    | 02/03/2011 | IS PAYMENT TO     |                             |
|     | 12       | 1580442529/1     | 377        | FRI ADMIN            | 1,715.00    | 1    | 02/03/2011 | IS PAYMENT TO     |                             |
|     | 13       | 1580442529/1     | 6044       | H-CHOICE 0D466       | 556.72      |      | 10/03/2011 | DEBIT TRANSFER    |                             |
|     | 14       | 1580442529/1     | 75001      | TELKON 01265022      | 1,352.25    | 3    | 10/03/2011 | DEBIT TRANSFER    |                             |
|     | 15       | 1580442529/1     | 6021       | OUTSURANCE OTS4      | 1,130.77    | 3    | 11/03/2011 | INSURANCE FRENIUM |                             |
|     | 16       | 1580442529/1     | 6021       | SBIE-MOR WSBIE       | 56.48       | 3    | 11/03/2011 | INSURANCE FRENCOM |                             |
|     | 17       | 1580442529/1     | 6021       | SBIE-MOR WIBIE       | 25.73       |      | 11/03/2011 | INSURANCE FRENIUM |                             |
|     | 18       | 1580442529/1     | 2320       | 1                    | 2,100.00    | :    | 23/03/2011 | CHEQUE            |                             |
|     | 19       | 1580442529/1     | 2319       | ,                    | 3,505.35    | :    | 24/03/2011 | CHEQUE            |                             |
|     | 20       | 1580442529/2     | 2322       | ,                    | 2,200.00    | 3    | 24/03/2011 | CHEQUE            |                             |
|     | -        |                  |            |                      |             |      |            |                   | لغي.                        |
| Set |          | a las las las    | The l      |                      |             |      |            |                   |                             |
| F   | 3001 1   | 16 200 INS E0    | 198        |                      |             |      |            |                   |                             |
|     |          |                  |            |                      |             |      |            |                   |                             |
|     |          |                  |            |                      |             |      |            |                   |                             |

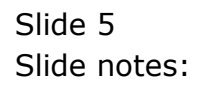

| Infol | ent v8.32 : My IE<br>ab Connections Lo | ş<br>gan Logoff Can | ipanion Wizard How doll Data | Marts Business Modules Action | Focus Option Select |                     | -         |
|-------|----------------------------------------|---------------------|------------------------------|-------------------------------|---------------------|---------------------|-----------|
|       | (?) O                                  |                     | • 0                          | « »                           | -                   | 6                   | <b>v</b>  |
|       |                                        |                     |                              |                               |                     |                     |           |
|       | Bank                                   | Page Co             | nsole                        |                               |                     |                     |           |
|       |                                        |                     |                              |                               |                     |                     |           |
|       |                                        |                     |                              |                               |                     | impad 🛌             | <u>80</u> |
| Re    | econ # 10000016 B                      | RANK: HSBC 661      | seavees current a/c          |                               |                     | siemuot             |           |
| F     | Page #                                 | L.                  | Page Open Balance            | -431,689.50                   |                     | Capture             | 9         |
|       | Period Bag 2011                        | (p 123)             | Page Closing Balance         | -489,115.76                   |                     |                     |           |
|       |                                        |                     |                              |                               |                     |                     |           |
|       | Unique Ref #                           | Document #          | Reference                    | Actual                        | Date                | Marrative           |           |
| 1     | 1580442529/1                           | 597                 | ,                            | -200,000.00                   | 28/02/201           | L DEPOSIT           |           |
| z     | 1580442529/2                           | 2311                | ,                            | 55,D0D.D0                     | 28/02/201           | L CHEQUE            |           |
| з     | 1580442529/3                           | 2317                | ,                            | 73,250.00                     | 28/02/201           | L CHEQUE            |           |
| - 4   | 1580442529/4                           | 377                 | A-03076                      | -155.56                       | 28/02/201           | L BARK TRANSFER     |           |
| 5     | 1580442529/5                           | 378                 | A-07306                      | -2,566.00                     | 01/03/201           | L BARK TRANSPER     |           |
| 6     | 1580442529/6                           | 379                 | A-02203                      | -1,115.00                     | 01/03/201           | L BARK TRANSFER     |           |
| - 7   | 1580442529/7                           | 1112                | HORLHTA MER                  | 209.00                        | 01/03/201           | 1 SERVICE FEE       |           |
| а     | 1580442529/8                           | 6036                | FPH-HEALTH                   | 1,127.00                      | 01/03/201           | 1 SERVICE AGREENENT |           |
| 3     | 1580442529/9                           | 377                 | CITY OF TSHNAME              | 324.00                        | 02/03/201           | L IS PAYMENT TO     |           |
| 10    | 1580442529/1                           | 377                 | CITI BAME CARD               | 3,500.00                      | 02/03/201           | L IS PAYMENT TO     |           |
| 11    | 1580442529/1                           | 377                 | COPINATCH CC                 | 355.00                        | 02/03/201           | L IS PAYMENT TO     |           |
| 12    | 1580442529/1                           | 377                 | FRG ADMIN                    | 1,715.00                      | 02/03/201           | L IS PAYMENT TO     |           |
| 13    | 1580442529/1                           | 6044                | H-CHOICE 0D466               | 556.72                        | 10/03/201           | L DEBIT TRANSPER    |           |
| 14    | 1580442529/1                           | 75001               | TELKON 01265022              | 1,352.25                      | 10/03/201           | 1 DEBIT TRAMSPER    |           |
| 15    | 1580442529/1                           | 6021                | OUTSURANCE OT54              | 1,130.77                      | 11/03/201           | I INSURANCE FRENIUM |           |
| 16    | 1580442529/1                           | 6021                | SBIB-NDR NSBIB               | 56.48                         | 11/03/201           | I INSURANCE FRENIUM |           |
| 19    | 1580442529/1                           | 6021                | SEIB-NDR NUBIB               | 25.73                         | 11/03/201           | I INSURANCE PREMIUM |           |
| 18    | 1580442529/1                           | 2320                | 1                            | 2,100.00                      | 23/03/201           | L CHEQUE            |           |
| 19    | 1580442529/1                           | 2319                | 1                            | 3,505.35                      | 24/03/201           | r curdine           |           |
| 20    | 1580442529/2                           | 2322                | ,                            | 2,200.00                      | 24/03/201           | r cugán             |           |
|       |                                        |                     |                              |                               |                     |                     |           |
| on In | a<br>der Tim I St Ter Port             | iness - lesterin    | uess Lis using IES           |                               |                     |                     |           |
|       | net rati f as res pas-                 |                     | cas pro company              |                               |                     |                     |           |
|       |                                        |                     |                              |                               |                     |                     |           |

Slide 6 Slide notes:

| IES Client v8.32 : My IES<br>a Subnit Quit Functions Com | nands                           |             |              | _          | _         |               |                                                          | -            |
|----------------------------------------------------------|---------------------------------|-------------|--------------|------------|-----------|---------------|----------------------------------------------------------|--------------|
| e e                                                      |                                 |             | Ð            | ((         | » it      |               |                                                          | 3 Ø          |
| 1 New Inte 2 Posted                                      |                                 |             |              |            |           |               |                                                          |              |
|                                                          | Ba                              | ink Pa      | ige Journ    | nals       |           |               | Direct Journals: -<br>Charge, no Tax<br>Charge, with Tax | م            |
|                                                          | Recon 1000                      | 0016 BANK   | HSBC 6686876 | 66 CUBRERT | a/c       |               | Debtor Receipt                                           |              |
|                                                          | Ourrency<br>Pageno <sup>1</sup> |             |              |            |           |               |                                                          |              |
| Charges to Past                                          | Period <sup>Kar</sup>           | 2011 (p. 1) | 23)          |            |           | Load Charges  |                                                          | Post Charge  |
| Dormant #                                                | Amount                          |             | Tax Type     |            | llocation |               |                                                          | Description  |
| 1                                                        |                                 | 0.00        |              |            |           |               |                                                          |              |
|                                                          |                                 |             |              |            |           |               |                                                          |              |
| Nex Pre Sold Ins Ed Del                                  |                                 |             |              |            |           |               |                                                          | Þ            |
| Deposits to Post: -                                      |                                 |             |              |            |           | Load Deposits | i 🥊 🗌                                                    | Post Deposit |
| Reference                                                | Anor                            | nt          |              | AR Debtor  |           |               | Docum                                                    | ant∮         |
| 1                                                        |                                 |             | D. D0        |            |           |               |                                                          |              |
|                                                          |                                 |             |              |            |           |               |                                                          |              |
|                                                          |                                 |             |              |            |           |               |                                                          |              |
|                                                          |                                 |             |              |            |           |               |                                                          |              |
|                                                          |                                 |             |              |            |           |               |                                                          |              |
|                                                          |                                 |             |              |            |           |               |                                                          |              |
|                                                          |                                 |             |              |            |           |               |                                                          |              |
|                                                          |                                 |             |              |            |           |               |                                                          |              |
|                                                          |                                 |             |              |            |           |               |                                                          |              |
| <u> </u>                                                 |                                 |             |              |            |           |               |                                                          | •            |

Slide notes: First we look at the help document.

| 3    | ES C       | lient v8                                                          | 32 : My IES                                                                                                    |                                            |
|------|------------|-------------------------------------------------------------------|----------------------------------------------------------------------------------------------------|--------------------------------------------|
| Help | - 94       | ibnik Qu                                                          | : Functions Commands                                                                                                    |                                            |
| F    | -          | -                                                                 | ) Q                                                                                                    | 0 Ø 0                                      |
|      | Ē          | 7                                                                 | Document                                                                                                    |                                            |
|      |            |                                                                   |                                                                                                    | Ned                                        |
|      | The<br>Dar | t "Lodd"<br>ak Jaga                                               | function for Bank Fage Charges will compile a list of Charges found on the $u \pi$ follows: -                                                                                                    |                                            |
|      |            | 01) TI<br>02) II<br>A<br>03) II<br>5                              | a thange must still be open, i.e. not matched.<br>the Charge is recognized as 'regular', i.e. the same beoutiption and<br>ount as seen before, then it is subo-loaded onto the Fosting list.<br>the Charge is not recognized as regular, it is included with the list offered<br>r selection.                                                                                                    |                                            |
|      |            | The Dy<br>not ye<br>Cheque<br>are of<br>'regul<br>likel;<br>Allor | erator is expected to select from the list only those Charges that are<br>t in the Cash Book, i.e. regular Bank Charges, Debit Orders, etc., but not<br>s and other Charges that have already been posted in the Cash Book and that<br>co off. When the selected Charges are posted, they then become part of the<br>ar' list and if they appear on a Bank Page again within 6 months, then they are<br>to be recognized for outo-loading as regular Charges, with known Tax Type and<br>tion.                                                                                                    | Make in copy - <u>Tard Copy</u>            |
|      |            | New D                                                             | array that are loaded for posting for the lat time will default with a                                                                                                    | Search Plwase                              |
|      |            | 'no te<br>new D<br>suppl:                                         | x' Tax type, and should be amended where a Tax type applies. For each args where the system does not know the Allocation yet, this must be ed. And even on regular Charges, the Tax type may be changed, and the transmission of the transmission of transmission of the transmission of transmission of transmission o |                                            |
|      |            | AL LOL                                                            |                                                                                                    | Search the IES wells on-line documentation |
|      |            | Wisn (                                                            | he Charges are ready for posting, the 'post' function should be selected.                                                                                                    | By typing is phrase, then choose "search". |
|      |            |                                                                   |                                                                                                    | Bearth                                     |
|      |            |                                                                   |                                                                                                    |                                            |
|      |            |                                                                   |                                                                                                    |                                            |
| Sei  |            |                                                                   | <u>×</u>                                                                                                    |                                            |
| E    |            |                                                                   | Dog Key bgwzposted-lc                                                                                                    |                                            |
|      |            |                                                                   |                                                                                                    |                                            |

Slide notes: Automatic Charge Journals are intended for regular charges that appear on the Bank Pages but that are not posted in the Cash Book before we receive the Bank Statement. In other words, we only know about these charges once we see them on the Bank Pages, and typical examples include Bank Charges, Stop Orders and Debit Orders. Charges that we know of beforehand, like Cheques, will already be posted in the Cash Book, and we do not want to post those twice.

| THES Client v0.32 : My IES                                                                                                    |                                            |
|----------------------------------------------------------------------------------------------------|--------------------------------------------|
| Help Subnik Quit Functions Commands                                                                                                    |                                            |
| 🏎 🥹 Q. 🔍 🔍 🖉 🗰                                                                                                    | () () ()                                   |
| Document                                                                                                    |                                            |
|                                                                                                    | Ned                                        |
| The "load" function for Bank Page Charges will compile a list of Charges found on the Bank Page, as follows: -                                                                                                    |                                            |
| <ul> <li>01) The Charge must still be open, i.e. not matched.</li> <li>02) If the Charge is recognized as 'regular', i.e. the same Description and<br/>Amount as seen before, then it is muto-loaded onto the Fosting list.</li> <li>(3) If the Charge is not recognized as regular, it is included with the list offered<br/>for relaction.</li> </ul>                                                                                                    |                                            |
| The Operator is expected to relect from the list only those Charger that are<br>not yet in the Cosh Book, i.e. regular Boak Charges, Debit Orders, etc., but not<br>Charges and other Charges that have already been posted in the Cash Book and that<br>are once off. When the selected Charges are posted, they then become part of the<br>'regular' list and if they appear on a Bank Page again within 6 months, then they are<br>likely to be recognized for suto-loading as regular Charges, with known Tax Type and<br>Alloration. | Make a copy - Text Copy                    |
| Hew Charges that are loaded for posting for the lst time will default with a<br>'no tax' Tax type, and should be amended where a Tax type applies. For each<br>new Charge where the system down not know the Allocation yet, this must be<br>supplied, And even on regular Charges, the Tax type may be changed, and the                                                                                                    | Search Plivase                             |
| Allocation az well.                                                                                                    | Search the IES wells on-line documentation |
| When the Charges are ready for posting, the 'post' function should be selected.                                                                                                    | by typing a phrase, then choose "search".  |
|                                                                                                    | Beamb                                      |
|                                                                                                    |                                            |
| Set (                                                                                                    |                                            |
| E Doo Key Igwzposted-1c                                                                                                    |                                            |
|                                                                                                    |                                            |

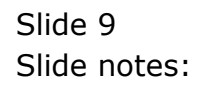

| s 0) Q                 |                                                       |                 | <u>»</u> «    | <b>»</b> 81 |            |                                                          | <ul> <li>Image: A start of the start of the start of</li></ul> |
|------------------------|-------------------------------------------------------|-----------------|---------------|-------------|------------|----------------------------------------------------------|----------------------------------------------------------------------------------------------------|
| 1 New July 2 Posted    |                                                       |                 |               |             |            |                                                          |                                                                                                    |
|                        | <u> </u>                                              | Bank Page       | e Journa      | s           |            | Direct Journals: -<br>Charga, no Tax<br>Charga, with Tax |                                                                                                    |
|                        | Recon <sup>1</sup><br>Currency<br>Pageno <sup>1</sup> | NODODIE BANK: N | SBC 668687666 | CURRENT A/C |            | Debtor Receipt                                           |                                                                                                    |
| Charges to Past-       | Period <sup>1</sup>                                   | ar 2011 (p 123) |               |             | Load Charg | "                                                        | Post Cha                                                                                                    |
| Document #             | Assount                                               |                 | Так Туре      | Allocation  |            |                                                          | Description                                                                                                    |
| 1                      |                                                       | D.00            |               |             |            |                                                          |                                                                                                    |
|                        |                                                       |                 |               |             |            |                                                          |                                                                                                    |
|                        |                                                       |                 |               |             |            |                                                          |                                                                                                    |
| Mex Pre 5dd Ins Ed Del |                                                       |                 |               |             |            |                                                          |                                                                                                    |
| Deposits to Post: -    |                                                       |                 |               |             | Load Depos | ita 🥛                                                    | PostDep                                                                                                    |
| Reference              | ,                                                     | aount           | AR.           | Debtor      |            | Docume                                                   | nt f                                                                                                    |
| •                      |                                                       |                 | 0.00          |             |            |                                                          |                                                                                                    |
|                        |                                                       |                 |               |             |            |                                                          |                                                                                                    |
|                        |                                                       |                 |               |             |            |                                                          |                                                                                                    |
|                        |                                                       |                 |               |             |            |                                                          |                                                                                                    |
|                        |                                                       |                 |               |             |            |                                                          |                                                                                                    |
|                        |                                                       |                 |               |             |            |                                                          |                                                                                                    |
|                        |                                                       |                 |               |             |            |                                                          |                                                                                                    |

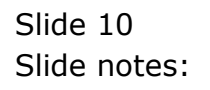

| THE SAME OF PORTON CO   |                              |                     | 0 4            |             |     |                       | -                                                    |             |
|-------------------------|------------------------------|---------------------|----------------|-------------|-----|-----------------------|------------------------------------------------------|-------------|
|                         |                              |                     | (i             |             |     | _                     |                                                      | <u> </u>    |
| 1 New Join 2 Posted     |                              |                     |                |             |     |                       |                                                      |             |
|                         |                              | Bank Pa             | ge Journa      | lls         |     | Dire<br>1<br><u>C</u> | ct Journalis: -<br>Charga, no Tae<br>harga, with Tae |             |
|                         | Recon                        | 10000016 BANK:      | HSBC 668687666 | CURRENT A/C |     |                       | Debtor Receipt                                       |             |
|                         | Currency<br>Pageno<br>Period | 1<br>Har 2011 (p 12 | (3)            |             |     |                       |                                                      |             |
| Charges to Post: -      |                              |                     |                |             | Los | rd Charges            | - <b>T</b>                                           | Post Char   |
| Document #              | Ascust                       |                     | Так Туре       | Allocat     | ion |                       |                                                      | Description |
| 1                       |                              | D. D0               |                |             |     |                       |                                                      |             |
|                         |                              |                     |                |             |     |                       |                                                      |             |
|                         |                              |                     |                |             |     |                       |                                                      |             |
|                         |                              |                     |                |             |     |                       |                                                      |             |
|                         |                              |                     |                |             |     |                       |                                                      |             |
| Max Dra 5dd Ircz Ed Dal | ]                            |                     |                |             |     |                       |                                                      |             |
| Deposits to Post: -     |                              |                     |                |             | Loa | d Deposits            | - <b>-</b>                                           | Post Depo   |
| Reference               |                              | Amount              | AA<br>D. D.O.  | Debtor      |     |                       | Documen                                              | 比单          |
|                         |                              |                     | 0.00           |             |     |                       |                                                      |             |
|                         |                              |                     |                |             |     |                       |                                                      |             |
|                         |                              |                     |                |             |     |                       |                                                      |             |
|                         |                              |                     |                |             |     |                       |                                                      |             |
|                         |                              |                     |                |             |     |                       |                                                      |             |
|                         |                              |                     |                |             |     |                       |                                                      |             |
| Sei                     |                              |                     |                |             |     |                       |                                                      |             |
|                         |                              |                     |                |             |     |                       |                                                      |             |

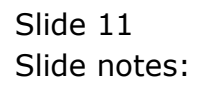

| E IES Clie     | nt v8.32 : My IES                        |                              |                  |          |           |            |               |                                                                        |               |
|----------------|------------------------------------------|------------------------------|------------------|----------|-----------|------------|---------------|------------------------------------------------------------------------|---------------|
| Hop 30010      | () Q                                     | 1.5                          |                  | 0        | <<        | » IT       |               |                                                                        | (v) (X)       |
| 1.New          | Inte 2Posted                             |                              |                  |          |           |            |               |                                                                        |               |
|                |                                          | Recon                        | Bank P           | age Jour | nals      | та/с       | Di            | Charge, no Tex<br>Charge, no Tex<br>Charge, with Tex<br>Debtor Receipt | Suit          |
|                |                                          | Currency<br>Pageno<br>Period | 1<br>Max 2011 (p | 123)     |           |            | Land Channes  | ۲                                                                      | Bast Channel  |
| Charg          | es to Pest -                             | 1                            |                  |          |           |            | Load Charges  |                                                                        | Post Charges  |
|                | porument #                               | ABOULC                       |                  | Tax Type |           | Allocation |               |                                                                        | Description * |
|                |                                          |                              |                  |          |           |            |               |                                                                        |               |
| Jac P<br>Depot | ne <u>6dd ma bd be</u><br>its te Post: - |                              |                  |          |           |            | Load Deposits | -                                                                      | Post Deposits |
|                | Reference                                |                              | Amount           |          | AR Debto: | E          |               | Document                                                               | t∳ <u>^</u>   |
| 1              |                                          |                              |                  | 0.00     |           |            |               |                                                                        |               |
| Ser<br>E       |                                          |                              |                  |          |           |            |               |                                                                        | بر<br>م       |

Slide notes: We also have entry options to Direct Journals at the top, provided we have access to such Journals, but that is not what we wish to do now.

| Help 3   | Cilient v8.<br>Nolab Con                                     | .32 : My IES<br>rections Logar | Logoff Companio                                                                                                    | n Wizard How d                                                                                       | ol DetaMarts Bu            | siness Nodules Action                                                            | n Focus Option Select |                                                                              |                                  |
|----------|--------------------------------------------------------------|--------------------------------|----------------------------------------------------------------------------------------------------|----------------------------------------------------------------------------------------------------|----------------------------|----------------------------------------------------------------------------------|-----------------------|------------------------------------------------------------------------------|----------------------------------|
| 1        | . ?<br>Nerw ánis                                             | 2Posted                        |                                                                                                    |                                                                                                    | Ø                          | « »                                                                              |                       | 0                                                                            | <ul> <li>×</li> <li>×</li> </ul> |
| Γ        |                                                              |                                | Recon<br>Currency<br>Pageno                                                                                            | Bank Paj                                                                                             | ge Journ<br>1888: 66969766 | als<br>4 curerent a/c                                                            | _                     | Direct Journalic: -<br>Charge, no Tax<br>Charge, with Tax<br>Dattor Parceipt | Quit                             |
| MI       | TISELECT                                                     | T: Solact Char                 | rees for Bestine                                                                                                    | fax 3851 Ja 19                                                                                       | a.                         |                                                                                  |                       |                                                                              |                                  |
| 1        | bocument                                                     | t                              | Description                                                                                                    |                                                                                                    |                            | Anount                                                                           |                       |                                                                              |                                  |
|          | 1112<br>5036<br>377<br>5044<br>75001<br>5021<br>5021<br>5021 |                                | SERVICE FEE<br>SERVICE AGREEN<br>IB FAUNENT TO<br>DEBLT TRANSFER<br>INSURANCE PREM<br>INSURANCE FREM<br>INSURANCE FREM | ELEFT<br>L<br>L<br>L<br>L<br>L<br>L<br>L<br>L<br>L<br>L<br>L<br>L<br>L<br>L<br>L<br>L<br>L<br>L<br>L |                            | 209.00<br>1,127.00<br>324.00<br>556.72<br>1,052.25<br>1,130.77<br>56.48<br>25.73 |                       |                                                                              |                                  |
|          |                                                              |                                |                                                                                                    | Select ALL                                                                                           | Show Full Line             | Cancel                                                                           | ск                    |                                                                              |                                  |
|          |                                                              |                                |                                                                                                    |                                                                                                    |                            |                                                                                  |                       |                                                                              |                                  |
| 5ei<br>1 |                                                              |                                |                                                                                                    |                                                                                                    |                            |                                                                                  |                       |                                                                              | بر<br>۲                          |

Slide notes: When we choose 'Load Charges', then we are offered a list of Charges on this Bank Page that are not yet matched. This may include Cheques and Charges that are already posted in the Cash Book, so we only want to select Charges that we know and recognize as not yet posted in the Cash Book.

| ES Client v8.32 : My IE<br>Help JnYolab Connections Lo | <b>S</b><br>Igon <b>Logoff</b> Companion Wizard Ho                                                                                                    | vido] DataMarts BusinessNodules Acti                                             | on Focus Option Select |                                                                            |            |
|--------------------------------------------------------|----------------------------------------------------------------------------------------------------|----------------------------------------------------------------------------------|------------------------|----------------------------------------------------------------------------|------------|
| 1 Nerv Jule 2Pasted                                    | L .                                                                                                    | () <b>(( )</b>                                                                   | - it                   | 0                                                                          | Ø 8        |
|                                                        | Recon<br>Ourmoy<br>Pageno                                                                                                    | age Journals<br>R: MBC 669697666 CORRENT A/C                                     | _                      | Direct Journals: -<br>Charge, no Tax<br>Charge, with Tax<br>Dattor Receipt | <u>Sui</u> |
| MULTISELECT: Select C                                  | harees for Pasting                                                                                                    | 1921                                                                             |                        | -                                                                          |            |
| Decunent                                               | Description                                                                                                    | Anount                                                                           |                        |                                                                            |            |
| 1112<br>6036<br>377<br>6044<br>75001<br>6021<br>6021   | SERVICE PEE<br>SERVICE AGREEMENT<br>IN DAVENT TO<br>INSUITAINSTER<br>INSUITAINST PREMIUM<br>INSUITAINSE PREMIUM<br>INSUITAINSE PREMIUM<br>INSUITAINSE PREMIUM | 209.00<br>1,127.00<br>324.00<br>556.72<br>1,352.25<br>1,130.77<br>56.48<br>25.73 |                        |                                                                            |            |
| See                                                    | Select ALL                                                                                                    | Show Full Line Cancel                                                            | ок                     |                                                                            |            |

Slide notes: In this example, we have only regular Charges listed, i.e. ones that are not yet in the Cash Book, and in this example they are Charges that we have not yet flagged as regular Charges before. This is because it is a new Recon where we are only on the 1st Bank Page. Next month, any regular Charges that are already recognized will load automatically and we will not have to select them.

| E IES Client v8.32 : M | ity IES<br>5 Logon Logoff Companies Waterd Heards] DataMarts BusinessNadries Action.Focus Cabion                                                                                                    | Select                                                         |
|------------------------|----------------------------------------------------------------------------------------------------|----------------------------------------------------------------|
| • 0                    | Q. ♥ ∅ « » at a                                                                                                    | 6 Ø X                                                          |
| 1 Nerw Ants 2 Por      | dad                                                                                                    |                                                                |
|                        | Bank Page Journals                                                                                                    | Direct Journals: -<br><u>Charma, no Tar</u><br>Charma with Tar |
|                        | Recon 10000016 BARE: HSBC 660607666 CURRENT A/C<br>Ourency                                                                                                    | Dattor Receipt                                                 |
| MULTI SELECT: Sele     | extended and the second second | •                                                              |
| Document               | Description Amount                                                                                                    |                                                                |
| ✓ 1112                 | SERVICE FEE 209.00                                                                                                    |                                                                |
| 0036                   | SERVICE AGREEMENT 1,127.00                                                                                                    |                                                                |
| Dispage                | 10 FACINE 10 024-00                                                                                                    |                                                                |
| 75001                  | DEBLT TRANSFER. L.352.25                                                                                                    |                                                                |
| 6021                   | INSURANCE PREMIUN 1,130.77                                                                                                    |                                                                |
| 6021                   | INSURANCE PREMIUM 56.48                                                                                                    |                                                                |
| 6021                   | INSURANCE FREMIUM 25.73                                                                                                    |                                                                |
|                        | Select ALL Show Full Line Cencel OK                                                                                                    |                                                                |
|                        |                                                                                                    |                                                                |
|                        |                                                                                                    |                                                                |
|                        |                                                                                                    |                                                                |
|                        |                                                                                                    |                                                                |
| Sei                    |                                                                                                    | -                                                              |
| E .                    |                                                                                                    |                                                                |
|                        |                                                                                                    |                                                                |

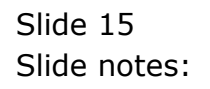

| IES Client v8.32 : My<br>to Infolab Connections | ES<br>Logon Logoff Companion Wittend How do ] | DataMarts Business Nodules Action Focus Option | n Select                                                        |      |
|-------------------------------------------------|-----------------------------------------------|------------------------------------------------|-----------------------------------------------------------------|------|
| • • •                                           | a •                                           | 0 <b>« »</b> it                                | • •                                                             | Ø 8  |
| 1 New Jose 2 Poste                              |                                               |                                                |                                                                 |      |
|                                                 | Bank Pag                                      | e Journals                                     | Direct Journals: -<br><u>Charps, no Tar</u><br>Charps, with Tax | Suit |
|                                                 | Recon 10000016 B3081 H<br>Currency            | SBC 668687666 CURBERT A/C                      | Dabtor Receipt                                                  |      |
| MULTI SELECT: Select                            | Pageno *<br>Charges for Posting               |                                                |                                                                 |      |
| Document                                        | Description                                   | Anount                                         |                                                                 |      |
| ¥1112                                           | SERVICE FEE                                   | 209.00                                         |                                                                 |      |
| ✓ 6036                                          | SERVICE AGREEMENT                             | 1,127.00                                       |                                                                 |      |
| 0177                                            | IB FAYNENT TO                                 | 324.00                                         |                                                                 |      |
| 0044                                            | DEBIT TRANSFER                                | 556.72                                         |                                                                 |      |
|                                                 | DEBLI TRANSFER                                | 1,352.25                                       |                                                                 |      |
| 16021                                           | THEORY PREMIUM                                | 56.48                                          |                                                                 |      |
| 6021                                            | INSURANCE FREMIUN                             | 25.73                                          |                                                                 |      |
| 1                                               | Select ALL                                    | Show Full Line Cancel OK                       |                                                                 |      |
|                                                 |                                               |                                                |                                                                 |      |
|                                                 |                                               |                                                |                                                                 |      |
|                                                 |                                               |                                                |                                                                 |      |
|                                                 |                                               |                                                |                                                                 |      |
|                                                 |                                               |                                                |                                                                 |      |
|                                                 |                                               |                                                |                                                                 |      |
|                                                 |                                               |                                                |                                                                 | *    |
| •                                               |                                               |                                                |                                                                 | •    |
|                                                 |                                               |                                                |                                                                 | _    |

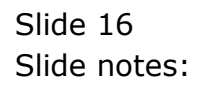

| E IES Client v8.3 | 82 : My IES<br>address Lange Langell, Companies, Without, Wassell, Colorida | de Buchase Maddae Addre Server Add | en Felezi                                                              |            |
|-------------------|-----------------------------------------------------------------------------|------------------------------------|------------------------------------------------------------------------|------------|
| 100 Trois Con     |                                                                             | (( )) IT                           |                                                                        | 0 X        |
| 1 New Jose        | 2Pasted                                                                     |                                    |                                                                        |            |
|                   | Bank Page Jo                                                                | urnals                             | Direct Journals: -<br><u>Charge, no Tar</u><br><u>Charge, with Tar</u> | <u>5už</u> |
|                   | Becon 10000016 BABK: HSBC 660<br>Ovrency<br>Pageno 1                        | earsee cumment a.c                 | Debtor Receipt                                                         |            |
| MULTI SELECT      | Select Charges for Pesting                                                  |                                    | <b>^</b>                                                               |            |
| Decument          | Description                                                                 | Anount                             |                                                                        |            |
| ₩1112<br>₩6036    | SERVICE FEE<br>SERVICE AGREEMENT                                            | 209.00<br>1,127.00                 |                                                                        |            |
| 6044<br>7500L     | IS FACIENT TRANSFER<br>DEBIT TRANSFER<br>DEBIT TRANSFER<br>INSTRACE PRIMIT  | 556.72<br>1,952.25<br>1,130.77     |                                                                        |            |
| 0021<br>6021      | INSUFANCE FRENJUN<br>INSUFANCE FRENJUN                                      | 56.48<br>25.73                     |                                                                        |            |
| Ĺ                 | Select ALL Show Full                                                        | Line Cancel OK                     |                                                                        |            |
|                   |                                                                             |                                    |                                                                        |            |
|                   |                                                                             |                                    |                                                                        |            |
|                   |                                                                             |                                    |                                                                        |            |
| Set 1             |                                                                             |                                    |                                                                        |            |
|                   |                                                                             |                                    |                                                                        | _          |

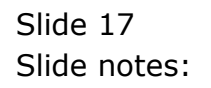

| E IES Client     | 0.32 : My IES                         |                       |                |                    |                      |                                      |                                  |
|------------------|---------------------------------------|-----------------------|----------------|--------------------|----------------------|--------------------------------------|----------------------------------|
| Help Infolati    | connections Logan <b>Logoff</b> Campa | hion Wizard Hovi do J | DataMarts Bus  | ness Modules Actio | n Focus Option Selec | τ                                    |                                  |
| - 6.44           | 9 Q                                   | · · · ·               | 0 4            | »                  |                      | 0                                    | <ul> <li>×</li> <li>×</li> </ul> |
| 1 New Job        | 2 Posted                              |                       |                |                    |                      |                                      |                                  |
|                  |                                       | Bank Pag              | e Journa       | als                |                      | Direct Journals: -<br>Charge, no Tax | Suit                             |
|                  |                                       | TRADADSE DOME: N      | NW COCOLCO     | CONTRACT A 12      |                      | Charge, with Las                     |                                  |
|                  | Recon                                 | TOACACTO DADRI N      | CSPC 040401040 | CORDERG AFC        |                      | Delate Porcella                      |                                  |
|                  | Damanoy                               | 1                     |                |                    |                      |                                      |                                  |
|                  | r agan                                | May 2011 Ju 1931      |                |                    |                      |                                      |                                  |
| MULTI SEL        | CT: Select Charges for Postin         | 8                     |                |                    |                      |                                      |                                  |
| Docum            | nt Descriptio                         |                       |                | Anount             |                      |                                      |                                  |
| 1112             | SERVICE FEE                           |                       |                | 209.00             |                      |                                      |                                  |
| € 6036           | SERVICE AGR                           | ENERT                 |                | 1,127.00           |                      |                                      |                                  |
| ₩ 3177<br>₩ 6044 | JB PATRENT TRANSP                     | 0                     |                | 324.00             |                      |                                      |                                  |
| 25001            | DERIT TRANSP                          | FR.                   |                | 1,352,25           |                      |                                      |                                  |
| 6021             | INSURANCE PR                          | RULUN                 |                | 1,130.77           |                      |                                      |                                  |
| 6021             | INSURANCE PR                          | ENJUN                 |                | 56.48              |                      |                                      |                                  |
| 6021             | INSURANCE PR                          | ENION                 |                | 25.73              |                      |                                      |                                  |
|                  |                                       |                       |                |                    |                      |                                      |                                  |
|                  |                                       | Select ALL            | Show Full Line | Cancel             | СК                   |                                      |                                  |
|                  |                                       |                       |                |                    |                      |                                      |                                  |
|                  |                                       |                       |                |                    |                      |                                      |                                  |
|                  |                                       |                       |                |                    |                      |                                      |                                  |
|                  |                                       |                       |                |                    |                      |                                      |                                  |
|                  |                                       |                       |                |                    |                      |                                      |                                  |
|                  |                                       |                       |                |                    |                      |                                      |                                  |
| 561              |                                       |                       |                |                    |                      |                                      | *                                |
| E .              |                                       |                       |                |                    |                      |                                      |                                  |
|                  |                                       |                       |                |                    |                      |                                      |                                  |

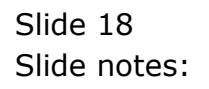

| Elles Client v8.32 : My           | IES<br>Looper Long Comparison Without How do L                             | Dahalitate Buckase Noblas Artiss Done Online | Salart                                                                 |                       |
|-----------------------------------|----------------------------------------------------------------------------|----------------------------------------------|------------------------------------------------------------------------|-----------------------|
| ()                                |                                                                            | ۵۰۰۰۰ (۲۰۰۰) (۲۰۰۰) (۲۰۰۰) (۲۰۰۰)            |                                                                        | <ul> <li>x</li> </ul> |
| 1 Nerve Anta 2 Possi              | rd I                                                                       |                                              |                                                                        |                       |
|                                   | Bank Page                                                                  | Journals                                     | Direct Journals: -<br><u>Charge, no Tar</u><br><u>Charge, with Tar</u> | Suit                  |
|                                   | Recon 10000016 Balliki HSI<br>Ourrency<br>Pageno <sup>1</sup>              | SC 668687666 CURRENT A/C                     | Debtor Receipt                                                         |                       |
| MULTI SELECT: Selec               | t Charges for Posting                                                      |                                              |                                                                        |                       |
| Document                          | Description                                                                | Anount                                       |                                                                        |                       |
| ₩1112<br>₩6036<br>₩377            | SERVICE FEE<br>SERVICE AGREEMENT<br>IB FATMENT TO                          | 209.00<br>1,127.00<br>324.00                 |                                                                        |                       |
| ₹ 6044<br>₹ 75001<br>6021<br>6021 | DEBIT TRANSFER<br>DEBIT TRANSFER<br>INSURANCE PREMIUM<br>INSURANCE PREMIUM | 556.72<br>1,362.25<br>1,130.77<br>56.48      |                                                                        |                       |
| 6021                              | INSURANCE FREMIUN                                                          | 25.73                                        |                                                                        |                       |
|                                   | Select ALL 5                                                               | how Full Line Cancel OK                      |                                                                        |                       |
|                                   |                                                                            |                                              |                                                                        |                       |
|                                   |                                                                            |                                              |                                                                        |                       |
|                                   |                                                                            |                                              |                                                                        |                       |
| Sei                               |                                                                            |                                              |                                                                        | *                     |
| E .                               |                                                                            |                                              |                                                                        | 2                     |

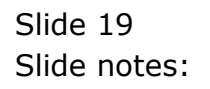

| E IES Client v8.32 : My<br>Help Jnfolab Connections | y IES<br>Logan Logarif Companian Wittend Have do )                  | DataMarts Business Nodules Action Focus Option | Select                                                                 |      |
|-----------------------------------------------------|---------------------------------------------------------------------|------------------------------------------------|------------------------------------------------------------------------|------|
| a ()                                                | Q                                                                   | 0 <b>« »</b> 51                                |                                                                        | Ø (X |
| 1 New Jose 2 Post                                   | tad .                                                               |                                                |                                                                        |      |
|                                                     | Bank Pag                                                            | e Journals                                     | Direct Journals: -<br><u>Charge, no Tar</u><br><u>Charge, with Tar</u> | Suit |
|                                                     | Recon 1000016 Ballk: B<br>Ourrency<br>Backno 1                      | SBC 668687666 CHRRENT 3/C                      | Debtor Receipt                                                         |      |
| MULTISELECT: Solar                                  | T Charges for Pasting                                               |                                                |                                                                        |      |
| Document                                            | Description                                                         | Anount                                         |                                                                        |      |
| ₩ 1112<br>₩ 6036<br>₩ 377<br>₩ 6044                 | SERVICE FEE<br>SERVICE AGREEMENT<br>IB FAYNENT TO<br>DESTI TRANSFER | 209.00<br>1,127.00<br>324.00<br>556.72         |                                                                        |      |
| 75001     €021     6021                             | DEBLT TRANSFER.<br>INSURANCE PREMIUM<br>INSURANCE PREMIUM           | 1,352.25<br>1,130.77<br>56.48                  |                                                                        |      |
| 6021                                                | INSUPANCE FRANIUM                                                   | 25.73                                          |                                                                        |      |
|                                                     | Select ALL                                                          | Show Full Line Cancel OK                       |                                                                        |      |
|                                                     |                                                                     |                                                |                                                                        | _    |
|                                                     |                                                                     |                                                |                                                                        |      |
|                                                     |                                                                     |                                                |                                                                        |      |
| н                                                   |                                                                     |                                                |                                                                        |      |
| f ,                                                 |                                                                     |                                                |                                                                        | 1    |
|                                                     |                                                                     |                                                |                                                                        |      |

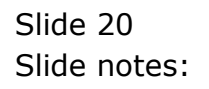

| ES Client v8.32 : M | y IES<br>Loose Looseff Connection Witnesd How do | 1 Patalliute Bulgarellistian ArtiseCover (196 | un Calacé                                                       |                       |
|---------------------|--------------------------------------------------|-----------------------------------------------|-----------------------------------------------------------------|-----------------------|
| ()                  | Q                                                | 0 <b>« »</b> it                               |                                                                 | <ul> <li>x</li> </ul> |
| 1 Nerw Julia 2 Post | lad                                              |                                               |                                                                 |                       |
|                     | Bank Pag                                         | <u>je Journals</u>                            | Direct Journals: -<br><u>Charge, no Tax</u><br>Charge, with Tax | <u>Sut</u>            |
|                     | Recon 10000016 BANK:                             | HSBC 668687666 CHEMENT A/C                    | Debtor Receipt                                                  |                       |
|                     | Ourrency<br>Pageno                               |                                               |                                                                 |                       |
| MULTI SELECT: Selec | t Charges for Pesting                            |                                               |                                                                 |                       |
| Decument            | Description                                      | Anount                                        |                                                                 |                       |
| ₩1112<br>₩ 6016     | SERVICE FEE                                      | 209.00                                        |                                                                 |                       |
| 2 377               | IB FAYNEMT TO                                    | 324.00                                        |                                                                 |                       |
| 25001               | DEBIT TRANSFER                                   | 556.72                                        |                                                                 |                       |
| 6021                | INSURANCE PREMIUN                                | 1,130.77                                      |                                                                 |                       |
| ✓ 6021<br>6021      | INSURANCE PREMIUN<br>INSURANCE PREMIUN           | 56.48<br>25.73                                |                                                                 |                       |
|                     |                                                  |                                               |                                                                 |                       |
|                     | Select ALL                                       | Show Full Line Cancel OK                      |                                                                 |                       |
|                     |                                                  |                                               |                                                                 | _                     |
|                     |                                                  |                                               |                                                                 |                       |
|                     |                                                  |                                               |                                                                 |                       |
|                     |                                                  |                                               |                                                                 |                       |
| Sei                 |                                                  |                                               |                                                                 |                       |
| E an I              |                                                  |                                               |                                                                 |                       |
|                     |                                                  |                                               |                                                                 | -                     |

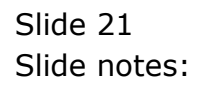

| IES Client         | v8.32 : My IES    | Local Constant                                | ine illenot i | ine de 1 - Catalla | de Buchasell | Alex Add   | a Face a  | ultur Talad |                                       |                                            |     | (JD)        |
|--------------------|-------------------|-----------------------------------------------|---------------|--------------------|--------------|------------|-----------|-------------|---------------------------------------|--------------------------------------------|-----|-------------|
| ap sroiau          |                   | cogon conpa                                   | KOT MILOFO H  |                    | 15 DUSTREST  | JOJES HUIL | ATTOCUS C | poor seed.  |                                       |                                            | - 0 |             |
|                    | <b>U</b> <u>u</u> |                                               |               |                    |              |            |           | _           | _                                     |                                            | - V |             |
| 1 New Ar           | ts 2Pasted        |                                               |               |                    |              |            |           |             |                                       |                                            |     |             |
|                    |                   |                                               | Bank F        | Page Jo            | urnals       |            |           |             | Direct J<br><u>Cha</u><br><u>Chan</u> | ourmalis: -<br>rga, no Tax<br>ga, with Tax |     | <u>Suit</u> |
|                    |                   | Recon                                         | 1000016 B     | WHEI HERC 668      | 1687666 CUBR | ERT A/C    |           |             | Det                                   | tor Receipt                                |     |             |
|                    |                   | Currency<br>Pageno                            | 1             |                    |              |            |           |             |                                       | _                                          |     |             |
| MULTI SE           | LECT: Select Cha  | rges for Posting                              | 1112 1111 23  |                    |              | _          |           |             |                                       | -                                          |     |             |
| Docur              | wat               | Descriptio                                    | h             |                    |              | Anount     |           |             |                                       |                                            |     |             |
| ■1112              |                   | SERVICE FEE                                   |               |                    |              | 209.00     |           |             |                                       |                                            |     |             |
| ¥ 6036             |                   | SERVICE AGRES                                 | CHEORY .      |                    |              | 1,127.00   |           |             |                                       |                                            |     |             |
| ₩377<br>2.077      |                   | IB PAYNENT TO                                 | )             |                    |              | 324.00     |           |             |                                       |                                            |     |             |
| ₩16044<br>52175001 |                   | DEDIT TRANSFE                                 | 191.          |                    |              | 356.72     |           |             |                                       |                                            |     |             |
| M 6021             |                   | TRADUCT TRANSPORT                             | 30.<br>ENTITN |                    |              | 1 130 17   |           |             |                                       |                                            |     |             |
| FI6021             |                   | THEFT AND AND AND AND AND AND AND AND AND AND | ONTIN         |                    |              | 56.48      |           |             |                                       |                                            |     |             |
| ¥ 6021             |                   | INSURANCE PRI                                 | NUUN          |                    |              | 25.73      |           |             |                                       |                                            |     |             |
|                    |                   |                                               |               |                    |              |            |           |             |                                       |                                            |     |             |
|                    |                   |                                               | Select AL     | L Show Ful         | Line Cr      | ncel       | ОК        |             |                                       |                                            |     |             |
|                    |                   |                                               |               |                    |              |            |           |             |                                       |                                            |     |             |
|                    |                   |                                               |               |                    |              |            |           |             |                                       |                                            |     |             |
|                    |                   |                                               |               |                    |              |            |           |             |                                       |                                            |     |             |
|                    |                   |                                               |               |                    |              |            |           |             |                                       |                                            |     |             |
|                    |                   |                                               |               |                    |              |            |           |             |                                       |                                            |     |             |
|                    |                   |                                               |               |                    |              |            |           |             |                                       |                                            |     |             |
| н                  |                   |                                               |               |                    |              |            |           |             |                                       |                                            |     |             |
| Ê                  |                   |                                               |               |                    |              |            |           |             |                                       |                                            |     | 1           |
|                    |                   |                                               |               |                    |              |            |           |             |                                       |                                            |     | _           |

Slide notes: So we are now accepting all the Items on this list as regular Charges. When we post these Charges, they are also flagged as regular Charges so if they come up again in future with the same Amount and Description, then they will be recognized and load automatically, even with the Tax Types and Allocations that we are now going to select.

| -     | e 9,                   | _                  | •                      | 0          | <:       | » IT       |             | 0                                                                      | (v)         |
|-------|------------------------|--------------------|------------------------|------------|----------|------------|-------------|------------------------------------------------------------------------|-------------|
| 1 New | ants 2Posted           |                    |                        |            |          |            |             |                                                                        |             |
| П     |                        |                    | Bank Page              | Jouri      | nals     |            |             | Direct Journals: -<br><u>Charge, no Tax</u><br><u>Charge, with Tax</u> | 2           |
|       |                        | Recon              | 10000016 BANK: HS      | BC 6686876 | 66 CUBRE | er a/c     |             | Debtor Receipt                                                         |             |
|       |                        | Ourrency<br>Pageno | 1<br>Kar 2011 (p. 123) |            |          |            |             |                                                                        |             |
| Chan  | tes to Past: .         | Period             |                        |            |          |            | Load Charge | a 🔽                                                                    | Post Charg  |
|       | Document #             | Assount            |                        | Tax Type   |          | Allocation |             |                                                                        | Description |
| 1     | 1112                   |                    | 209.00                 | O No Tax   | Record   | •          |             |                                                                        | SERVICE PER |
| 2     | 6036                   |                    | 1,127.00               | 0 No Tax   | Record   | 1          |             |                                                                        | SERVICE AGE |
| 3     | 377                    |                    | 324.00                 | 0 No Tax   | Record   | 1          |             |                                                                        | IN PAYMENT  |
| - 4   | 6044                   |                    | 556.72                 | 0 No Tax   | Record   | 1          |             |                                                                        | DEBIT TRANS |
| 5     | 75001                  |                    | 1,352.25               | 0 No Tax   | Record   | 1          |             |                                                                        | DEBIT TRANS |
| 1     | 6021                   |                    | 1 110 71               | d No Tax   | Record   |            |             |                                                                        | THEODAMEN D |
| Max I | on <u>add na bd be</u> |                    |                        |            |          |            | Load Deposi | is 🔵                                                                   | PostDepos   |
| Depe  | Reference              |                    | Amount                 |            | AR Debto | E          |             | Document                                                               |             |
| 1     |                        |                    |                        | D. D0      |          | -          |             |                                                                        |             |
|       |                        |                    |                        |            |          |            |             |                                                                        |             |
|       |                        |                    |                        |            |          |            |             |                                                                        |             |
|       |                        |                    |                        |            |          |            |             |                                                                        |             |
|       |                        |                    |                        |            |          |            |             |                                                                        |             |
|       |                        |                    |                        |            |          |            |             |                                                                        |             |
|       |                        |                    |                        |            |          |            |             |                                                                        |             |
|       |                        |                    |                        |            |          |            |             |                                                                        |             |
|       |                        |                    |                        |            |          |            |             |                                                                        |             |

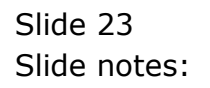

| 8    | es Cilio      | nt v8.37                      | t : My IES  |                              |                       |              |          |            |               |                                                         |                                  |
|------|---------------|-------------------------------|-------------|------------------------------|-----------------------|--------------|----------|------------|---------------|---------------------------------------------------------|----------------------------------|
| Help | Submi         | t Quit P                      | functions C | ommands                      |                       |              |          |            |               |                                                         |                                  |
| -    |               | . 9                           | Q,          |                              |                       | 0 (          | _        | » it       |               | 0                                                       | <ul> <li>×</li> <li>×</li> </ul> |
|      | 1.New         | Jets                          | 2Posted     |                              |                       |              |          |            |               |                                                         |                                  |
|      |               |                               |             |                              | Bank Page             | Journa       | als      |            | D             | irect Journals: -<br>Charge, no Tex<br>Charge, with Tex | Guž                              |
|      |               |                               |             | Recon                        | 10000016 BANK: HS     | BC 668687666 | CURRENT  | r a/c      |               | Debtor Receipt                                          |                                  |
|      |               |                               |             | Currency<br>Pageno<br>Period | 1<br>Har 2011 (p 123) |              |          |            |               | •                                                       |                                  |
|      | Charg         | jes to Pa                     | ist -       |                              |                       |              |          |            | Load Charges  |                                                         | Post Charges                     |
|      |               | Documen                       | t#          | Anount                       |                       | Так Туре     |          | Allocation |               |                                                         | Description *                    |
|      | 1             | 1112                          |             |                              | 209.00                | 0 No Tax Fo  | rord     | •          |               |                                                         | SERVICE PEE                      |
|      | 2             | 8036                          |             |                              | 1,127.00              | O NO TAR R   | rord     |            |               |                                                         | SERVICE AGR                      |
|      | 3             | 377                           |             |                              | 324.00                | O NO THE R   | rord     |            |               |                                                         | IN TAYNENT                       |
|      | 1             | 6044                          |             |                              | 556.72                | O No Tak R   | rord     |            |               |                                                         | DEBIT TRANS                      |
|      |               | 75001                         |             |                              | 1,352.25              | U NO THE R   | COEd.    |            |               |                                                         | TREAT TRANS                      |
|      | 4             |                               |             |                              |                       |              |          |            |               |                                                         | )                                |
|      | Jac E<br>Depo | <u>te 544 i</u><br>sits te Pr | rest: -     |                              |                       |              |          |            | Load Deposits | •                                                       | Post Deposits                    |
|      |               | Referen                       | C 61        |                              | Amount                | AL .         | . Debtor | :          |               | Document                                                | t # 🔺                            |
|      | 1             |                               |             |                              |                       | D.D0         |          |            |               |                                                         |                                  |
|      |               |                               |             |                              |                       |              |          |            |               |                                                         |                                  |
|      |               |                               |             |                              |                       |              |          |            |               |                                                         |                                  |
|      |               |                               |             |                              |                       |              |          |            |               |                                                         |                                  |
|      |               |                               |             |                              |                       |              |          |            |               |                                                         |                                  |
|      |               |                               |             |                              |                       |              |          |            |               |                                                         |                                  |
|      |               |                               |             |                              |                       |              |          |            |               |                                                         |                                  |
|      |               |                               |             |                              |                       |              |          |            |               |                                                         |                                  |
| Set  |               |                               |             |                              |                       |              |          |            |               |                                                         |                                  |
| E.   |               |                               |             |                              |                       |              |          |            |               |                                                         | <u>ل</u> ع                       |
|      |               |                               |             |                              |                       |              |          |            |               |                                                         | -                                |
|      |               |                               |             |                              |                       |              |          |            |               |                                                         |                                  |

Slide notes: Because this is the first time we flag these Charges as regular, the system does not know yet which Allocations in the Ledger to use, nor the Tax Types. In future, if the Amounts and Descriptions are the same, then we do not have to choose the Allocations and Tax Types again, unless for some reason they need to change, in which case we can perform such changes before choosing the 'post' function.

| e 0 Q                 | _                            |                        | () ((              | » IT       |              | 6                                                        | (v)        |
|-----------------------|------------------------------|------------------------|--------------------|------------|--------------|----------------------------------------------------------|------------|
| 1 New Joint 2 Posted  | l.                           |                        |                    |            |              |                                                          |            |
|                       |                              | Bank Page              | e Journals         |            |              | Direct Journals: -<br>Charge, no Tax<br>Charge, with Tax |            |
|                       | Recon                        | 10000016 BANK: HS      | BC 668687666 CUBS  | ENT A/C    |              | Debtor Receipt                                           |            |
|                       | Currency<br>Pageno<br>Period | 1<br>Hag 2011 (p. 123) |                    |            |              |                                                          |            |
| Charges to Post: -    |                              |                        |                    |            | Load Charge  | a 🍸                                                      | Post Ch    |
| Document #            | Assount                      |                        | Так Туря           | Allocation |              |                                                          | Descripti  |
| 1                     | 1112                         | 209.00                 | 0 No Tax Reco      | rd N       |              |                                                          | SEBAICE &  |
| 2 6036                |                              | 1,127.00               | 0 No Tax Record    | 1          |              |                                                          | SERVICE    |
| 3 377                 |                              | 324.00                 | 0 No Tax Record    | 1          |              |                                                          | 18 FAYNE   |
| 4 6044                |                              | 556.72                 | 0 No Tax Record    |            |              |                                                          | DEBIT TR   |
| 5 75001               |                              | 1,352.25               | O NO THE Record    |            |              |                                                          | DEBIT TR   |
| 4                     |                              | 1 110 21               | II III IIII MEDIDA |            |              |                                                          | 10-512-240 |
| Ber Die Sold inn Ed 1 | 24                           |                        |                    |            |              | ۲                                                        |            |
| Deposits to Post: -   |                              |                        |                    |            | Load Deposit | <u>ta</u> 👕                                              | Post De    |
| Reference             |                              | Assount                | AP. Deb            | tar        |              | Document                                                 | nt #       |
| 1                     |                              |                        | D.D0               |            |              |                                                          |            |
|                       |                              |                        |                    |            |              |                                                          |            |
|                       |                              |                        |                    |            |              |                                                          |            |
|                       |                              |                        |                    |            |              |                                                          |            |
|                       |                              |                        |                    |            |              |                                                          |            |
|                       |                              |                        |                    |            |              |                                                          |            |
|                       |                              |                        |                    |            |              |                                                          |            |
|                       |                              |                        |                    |            |              |                                                          |            |
|                       |                              |                        |                    |            |              |                                                          |            |

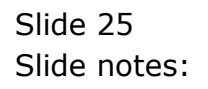

| e 6 0'                   |                    |                        | () <b>((</b>      | » it       |               | 0                                                        | (v)          |
|--------------------------|--------------------|------------------------|-------------------|------------|---------------|----------------------------------------------------------|--------------|
| 1 New Joins 2 Posted     |                    |                        |                   |            |               |                                                          |              |
|                          |                    | Bank Page              | Journals          |            |               | Direct Journals: -<br>Charge, no Tax<br>Charge, with Tax |              |
|                          | Recon              | 10000016 BANK: HS      | BC 668687666 CUBB | ENT A/C    |               | Debtor Receipt                                           |              |
|                          | Currency<br>Pageno | 1<br>1000 2021 do 1225 |                   |            |               |                                                          |              |
| Charges to Past: .       | Period             | our cour (p aco)       |                   |            | Load Charge   | . 🖢                                                      | Post Ch      |
| Document #               | Assount            |                        | Так Туре          | Allocation |               |                                                          | Descriptio   |
| 1                        | 1112               | 209.00                 | 0 No Tax Record   | rd a       |               |                                                          | SERVICE P    |
| 2 6036                   |                    | 1,127.00               | 0 No Tax Record   |            |               |                                                          | SERVICE /    |
| 3 377                    |                    | 324.00                 | 0 No Tax Record   |            |               |                                                          | IN FAYNES    |
| 4 6044                   |                    | 556.72                 | 0 No Tax Record   | ,          |               |                                                          | DEBIT TR     |
| 5 75001                  |                    | 1,352.25               | 0 No Tax Record   |            |               |                                                          | DEBIT TR     |
| 6 6021                   |                    | 1 110 71               | d No Tax Record   | ,          |               |                                                          | 18-310-516-1 |
| Max Dre Sald Ires Ed   D | e                  |                        |                   |            | i and Descell |                                                          | David Da     |
| Deposits to Post: -      |                    |                        |                   |            | Load Deposit  | 1 📲                                                      | PostDer      |
| Reference                |                    | Anount                 | AP. Deb           | tar        |               | Documen                                                  | 15 #         |
|                          |                    |                        | 0.00              |            |               |                                                          |              |
|                          |                    |                        |                   |            |               |                                                          |              |
|                          |                    |                        |                   |            |               |                                                          |              |
|                          |                    |                        |                   |            |               |                                                          |              |
|                          |                    |                        |                   |            |               |                                                          |              |
|                          |                    |                        |                   |            |               |                                                          |              |
|                          |                    |                        |                   |            |               |                                                          |              |
|                          |                    |                        |                   |            |               |                                                          |              |
| e                        |                    |                        |                   |            |               |                                                          |              |

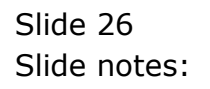

| Q. Q.                |                             |                  | . (i)            | »          |           |                                                          | i (2)      |
|----------------------|-----------------------------|------------------|------------------|------------|-----------|----------------------------------------------------------|------------|
| 1 New Jots 2 Posted  |                             |                  |                  |            |           |                                                          |            |
|                      |                             | Bank Pag         | e Journal        | 5          |           | Direct Journals: -<br>Charge, no Tax<br>Charge, with Tax |            |
|                      | Recon<br>Currency<br>Pageno | 10000016 BANK: B | ISBC 668687666 C | RRENT A/C  |           | Dabtor Receipt                                           |            |
| Charger to Past      | Period                      | Har 2011 (p 123) |                  |            | Load Cha  | raes 🦳                                                   | PostCt     |
| Document #           | Assount                     |                  | Так Туря         | Allocation | n         |                                                          | Descripti  |
| 1                    | 1112                        | 209.00           | 0 No Tax Re      | cond.      |           |                                                          | SERVICE 3  |
| 2 6036               |                             | 1,127.00         | 0 No Tax Reco    | rd T       |           |                                                          | SERVICE    |
| 3 377                |                             | 324.00           | 0 No Tax Reco    | rd T       |           |                                                          | 15 7AY12   |
| 4 6044               |                             | 556.72           | 0 No Tax Reco    | rd T       |           |                                                          | DEBIT TR   |
| 5 75001              |                             | 1,352.25         | 0 No Tax Reco    | rd T       |           |                                                          | DEBIT T    |
| 6 6021               |                             | 1 110 71         | 0 No Tax Bare    | rd T       |           |                                                          | 18-310-246 |
| Max Dre Sdd Ins Dd D | el .                        |                  |                  |            | Load Date |                                                          | Boot Do    |
| Deposits to Post: -  |                             | have a start     | 40.0             | shine      | Loso Losp | Decem                                                    | Elones     |
| 1                    |                             | Marchane.        | D. 00            | en con     |           | D DC Las                                                 |            |
|                      |                             |                  |                  |            |           |                                                          |            |
|                      |                             |                  |                  |            |           |                                                          |            |
|                      |                             |                  |                  |            |           |                                                          |            |
|                      |                             |                  |                  |            |           |                                                          |            |
|                      |                             |                  |                  |            |           |                                                          |            |
|                      |                             |                  |                  |            |           |                                                          |            |
|                      |                             |                  |                  |            |           |                                                          |            |
|                      |                             |                  |                  |            |           |                                                          |            |

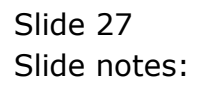

| EllES Client v8.32 : My IES                |                                             | Andrew March - Andrew Kalanda |                                                                                                 | Je          |
|--------------------------------------------|---------------------------------------------|-------------------------------|-------------------------------------------------------------------------------------------------|-------------|
| eep inrolad connectors Logon Logort Conpan | on witard How doll DataMarts BusinessModule | Action Hocus Option Select    |                                                                                                 | 2 8         |
| 1 New Inte 2 Posted                        |                                             |                               |                                                                                                 |             |
| Recon                                      | Bank Page Journals                          | a/c                           | Direct Journals: -<br><u>Charge, no Tac</u><br><u>Charge, with Tac</u><br><u>Debtor Receipt</u> | <u>iui</u>  |
| Ourrency<br>Pegeno                         | 1<br>1<br>Mar 9011 Ja 1931                  |                               |                                                                                                 |             |
| Charges to Post .<br>Document # Amount     | Tax Type Al                                 | Load Charges                  | · 📍                                                                                             | PostCharges |
| Select one of these?                       | Hapoes                                      |                               |                                                                                                 |             |
|                                            | Select ALL Show FullLine Concel             | ок                            |                                                                                                 |             |
| Reference                                  | Amount AR Debtor<br>0.00                    |                               | Document                                                                                        | · / _       |
|                                            |                                             |                               |                                                                                                 |             |
|                                            |                                             |                               |                                                                                                 |             |
|                                            |                                             |                               |                                                                                                 |             |
| e                                          |                                             |                               |                                                                                                 |             |
| • <u> </u>                                 |                                             |                               |                                                                                                 |             |

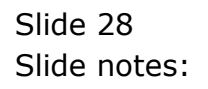

|          |                                           | ter malleri eresten          |                       |                   |            |               |                                                          | _          |
|----------|-------------------------------------------|------------------------------|-----------------------|-------------------|------------|---------------|----------------------------------------------------------|------------|
| 10 Jan 1 | 9 Q                                       |                              |                       | <b>"</b>          | <i>»</i>   |               | 64                                                       | <u> </u>   |
| 1.New    | Inte 2 Posted                             |                              |                       |                   |            |               |                                                          |            |
|          |                                           |                              | Bank Pag              | e Journals        |            |               | Direct Journals: -<br>Charge, no Tax<br>Charge, with Tax |            |
|          |                                           | Recon                        | 10000016 BANK: H      | SBC 668687666 CUB | ENT A/C    |               | Debtor Receipt                                           |            |
|          |                                           | Currency<br>Pageno<br>Period | 1<br>Har 2011 (p 123) |                   |            |               |                                                          |            |
| Charg    | es to Post: .                             |                              |                       |                   |            | Load Charges  | i 🍸                                                      | Post Chr   |
| 1        | Document #                                | Assount                      |                       | Так Туре          | Allocation |               |                                                          | Descriptio |
| 1        |                                           | 1112                         | 209.00                | 0 No Tax Reco     | rd         |               |                                                          | SERVICE PE |
| 2        | 6036                                      |                              | 1,127.00              | 0 No Tax Record   |            |               |                                                          | SERVICE &  |
| 3        | 377                                       |                              | 324.00                | 0 No Tax Record   |            |               |                                                          | IN PAYNES  |
| -4       | 6044                                      |                              | 556.72                | 0 No Tax Record   |            |               |                                                          | DEBIT TRA  |
| 5        | 75001                                     |                              | 1,352.25              | 0 No Tax Record   |            |               |                                                          | DEBIT TRA  |
|          | 6021                                      |                              | 1 110 71              | d No Tay Report   | ,          |               |                                                          | TROTO MARK |
| Yest P   | na   <u>5</u> ,66   100   <b>5</b> ,6   3 | pal.                         |                       |                   |            |               |                                                          |            |
| Depos    | its to Post: -                            |                              |                       |                   |            | Load Deposits | i 🕌                                                      | Post Dep   |
| 1        | Reference                                 |                              | Assunt                | AP. Deb           | tar        |               | Document                                                 | nt 🖸       |
| 1        |                                           |                              |                       | D. D0             |            |               |                                                          |            |
|          |                                           |                              |                       |                   |            |               |                                                          |            |
|          |                                           |                              |                       |                   |            |               |                                                          |            |
|          |                                           |                              |                       |                   |            |               |                                                          |            |
|          |                                           |                              |                       |                   |            |               |                                                          |            |
|          |                                           |                              |                       |                   |            |               |                                                          |            |
|          |                                           |                              |                       |                   |            |               |                                                          |            |
|          |                                           |                              |                       |                   |            |               |                                                          |            |
|          |                                           |                              |                       |                   |            |               |                                                          |            |

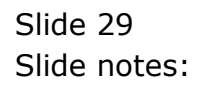

| IES Client v8.32 : My IES<br>Scholt, Out, Exections, Comp | ends                                  |                                            |                    |                         |                                                                        | -            |
|-----------------------------------------------------------|---------------------------------------|--------------------------------------------|--------------------|-------------------------|------------------------------------------------------------------------|--------------|
| (?) Q                                                     | 0.00                                  |                                            | @ <b>«</b>         | » it ii                 |                                                                        |              |
| 1 New Joins 2 Posted                                      |                                       |                                            |                    |                         |                                                                        |              |
|                                                           |                                       | Bank Page                                  | Journals           |                         | Direct Journals: -<br><u>Charga, no Tax</u><br><u>Charga, with Tax</u> | 2            |
|                                                           | Recon<br>Currency<br>Pageno<br>Period | 10000016 BANK: HS<br>1<br>Har 2011 (p 123) | BC 668687666 CUBBI | 207 3/5                 | Debtor Receipt                                                         |              |
| Charges to Post: -                                        |                                       |                                            |                    | Load C                  | anadea 🚊                                                               | Post Charg   |
| Document #                                                | Assount                               |                                            | Так Туря           | Allocation              |                                                                        | Description  |
| 1 1112                                                    |                                       | 209.00                                     | 0 No Tax Record    | ADIDIDIDODODODI2 BYRC C | HARGES                                                                 | SERVICE PER  |
| 2 6036                                                    |                                       | 1,127.00                                   | 0 No Tax Record    | IDIDID40 MEDICAL EXPENS | ES : ACCOUNTS                                                          | SERVICE AGE  |
| 3 377                                                     |                                       | 324.00                                     | d No Tax Record    | 10201015 01111185       |                                                                        | TRANSAC BL   |
| 4 6044                                                    |                                       | 556.72                                     | 0 No Tax Record    | 7432301008 SUBSCRIPTION | 5 : DEPT 102                                                           | DEBIT TRANS  |
| a 75001                                                   |                                       | 1,352.25                                   | 0 No Tes Record    | TOTOTOZZ TELEVHORE TELE | A & PUDIAGE C ALL                                                      | TRUTTLANCE I |
|                                                           |                                       |                                            |                    |                         |                                                                        | •            |
| <u>Sec Dre 5dd Inc Ed Det</u>                             |                                       |                                            |                    | Load D                  | eposita 🥊                                                              | Post Depos   |
| Reference                                                 |                                       | Amount                                     | AR Debt            | at                      | Docum                                                                  | ent f        |
| 1                                                         |                                       |                                            | D. D0              |                         |                                                                        |              |
|                                                           |                                       |                                            |                    |                         |                                                                        |              |
|                                                           |                                       |                                            |                    |                         |                                                                        |              |
|                                                           |                                       |                                            |                    |                         |                                                                        |              |
|                                                           |                                       |                                            |                    |                         |                                                                        |              |
|                                                           |                                       |                                            |                    |                         |                                                                        |              |
|                                                           |                                       |                                            |                    |                         |                                                                        |              |
|                                                           |                                       |                                            |                    |                         |                                                                        |              |
|                                                           |                                       |                                            |                    |                         |                                                                        |              |
|                                                           |                                       |                                            |                    |                         |                                                                        |              |

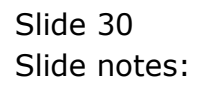

| IES Client v8.32 : My IES      |          |                   |                    |                         |                                                                        |              |
|--------------------------------|----------|-------------------|--------------------|-------------------------|------------------------------------------------------------------------|--------------|
| elp Subnik Quik Functions Comm | ands     |                   |                    |                         |                                                                        |              |
| e 6 d'                         | _        |                   | <b></b>            | » it ii                 |                                                                        | ) (V)        |
| 1 New Julia 2 Posted           |          |                   |                    |                         |                                                                        |              |
|                                |          | Bank Page         | Journals           |                         | Direct Journals: -<br><u>Charge, no Tas</u><br><u>Charge, with Tas</u> | <u>on</u>    |
|                                | Recon    | 10000016 BANK: HS | BC 668687666 CUBBI | SWT A/C                 | Debtor Receipt                                                         |              |
|                                | Ourrency |                   |                    |                         |                                                                        |              |
|                                | Pagano   | 1                 |                    |                         |                                                                        |              |
|                                | Period   | Har 2011 (p 123)  |                    |                         |                                                                        |              |
| Charges to Pest: -             |          |                   |                    | Load                    | Charges 🚽                                                              | Post Charge  |
| Document #                     | Asount   |                   | Так Туре           | Allocation              |                                                                        | Description  |
| 1 1112                         |          | 209.00            | 0 No Tax Record    | VDIDIDIDODODODIS BAME C | CHARGES                                                                | SERVICE PEE  |
| 2 6036                         |          | 1,127.00          | 0 No Tax Record    | 10101040 MEDICAL EXPENS | SES : ACCOUNTS                                                         | SERVICE AGR  |
| 3 377                          |          | 324.00            | 0 No Tax Record.   | 10201015 UT111T1E5      |                                                                        | IN PAYNEMT   |
| 4 6044                         |          | 556.72            | 0 No Tax Record.   | 7432301006 SUB3CR1FT100 | 15 : DEPT 102                                                          | DEBIT TRANS  |
| 5 75001                        |          | 1,352.25          | 0 No Tax Record    | IDIDID22 TELEPHONE TELE | CK & POSTAGE : ACC                                                     | DEBIT TRANS  |
| 4 6021                         |          | 1 110 71          | 0 En Tax Record    | SBOD_K_DODD TUSTDANTY 1 | DOWNTINKS                                                              | TROJELAN D   |
| Ber Bre Sold Inc. Ed Del       |          |                   |                    | Load                    | Denosits                                                               | Post Deposit |
| Depension of Post, -           |          | Amount            | 40 Debt            | AP.                     | Docum                                                                  | ant d        |
| 1                              |          | Plant later.      | D. 00              | 04 k.                   | D DC Last                                                              |              |
|                                |          |                   |                    |                         |                                                                        |              |
|                                |          |                   |                    |                         |                                                                        |              |
|                                |          |                   |                    |                         |                                                                        |              |
|                                |          |                   |                    |                         |                                                                        |              |
|                                |          |                   |                    |                         |                                                                        |              |
|                                |          |                   |                    |                         |                                                                        |              |
|                                |          |                   |                    |                         |                                                                        |              |
| 1                              |          |                   |                    |                         |                                                                        |              |
| E a l                          |          |                   |                    |                         |                                                                        |              |
|                                |          |                   |                    |                         |                                                                        | -            |

Slide notes: The Tax Types all default to 'No Tax', but if any entries qualify for claiming Input Tax then we can flag them accordingly.

| 4 () Q,                                       | _                            |                       | Ð           | "        | » it              | _              | (6)                                                                  |             |
|-----------------------------------------------|------------------------------|-----------------------|-------------|----------|-------------------|----------------|----------------------------------------------------------------------|-------------|
| 1.New Ants 2Posted                            |                              |                       |             |          |                   |                |                                                                      |             |
|                                               |                              | Bank Page             | e Jourr     | nals     |                   | Dir            | ect Journalis: -<br><u>Charge, no Tas</u><br><u>Charge, with Tas</u> | 1           |
|                                               | Recon                        | 10000016 BANK: 10     | SBC 6686876 | 66 CURRE | er a/c            |                | Debtor Receipt                                                       |             |
|                                               | Currency<br>Pageno<br>Period | 1<br>Hag 2011 (p 123) |             |          |                   |                |                                                                      |             |
| Charges to Post: -                            |                              |                       |             |          |                   | Load Charges   |                                                                      | Post Chan   |
| Document #                                    | Ascunt                       |                       | Так Туре    |          | Allocation        |                |                                                                      | Description |
| 1 11                                          | 112                          | 209.00                | 0           |          | Y01010100000015 8 | ARK CHARGES    |                                                                      | SERVICE PER |
| 2 6036                                        |                              | 1,127.00              | U ND THE    | Record   | IDIDID40 HEDICAL  | EXPENSES : ALC | UUNT 5                                                               | DERVICE NG  |
| 4 4044                                        |                              | 324.00                | O NO THE    | Descard  | 10201015 DITATIR  | -              | 103                                                                  | THE FAILURE |
| 1 0044                                        |                              | 335.72                | d No Tax    | Descent  | LOLDIDID TRUCTOR  | TRIES - DEFE   | 102                                                                  | DEDIT TRAN  |
| 6 6021                                        |                              | 1 130 73              | 0 No Ter    | Derord   | SMOD_6_DODD_TWEED | THIS SPANISH   | MAL . M.L.                                                           | THUTDANT    |
| Jex Bre Add Ins Be Del<br>Deposits to Post: - |                              |                       |             |          |                   | Load Deposits  | •                                                                    | PostDepo    |
| Reference                                     |                              | Amount                |             | AR Debts | E                 |                | Document                                                             | t f         |
| 1                                             |                              |                       | D.D0        |          |                   |                |                                                                      |             |
|                                               |                              |                       |             |          |                   |                |                                                                      |             |
|                                               |                              |                       |             |          |                   |                |                                                                      |             |
|                                               |                              |                       |             |          |                   |                |                                                                      |             |
|                                               |                              |                       |             |          |                   |                |                                                                      |             |
|                                               |                              |                       |             |          |                   |                |                                                                      |             |
|                                               |                              |                       |             |          |                   |                |                                                                      |             |
|                                               |                              |                       |             |          |                   |                |                                                                      |             |
| MC1                                           |                              |                       |             |          |                   |                |                                                                      |             |

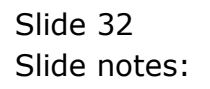

| - (m                             | ) 0-     |                              |                        | 0          | ((        | » IT             |                   | (+)                                                     |             |
|----------------------------------|----------|------------------------------|------------------------|------------|-----------|------------------|-------------------|---------------------------------------------------------|-------------|
| <u>i.</u> Nerw Anto              | 2 Posted |                              |                        |            |           |                  |                   |                                                         |             |
|                                  |          |                              | Bank Page              | e Jouri    | nals      |                  | D                 | irect Journals: -<br>Charge, no Tax<br>Charge, with Tax | Ĺ           |
|                                  |          | Recon                        | 10000016 BANK: 12      | BC 6686876 | 666 CURRE | st a/c           |                   | Debtor Receipt                                          |             |
|                                  | _        | Currency<br>Pageno<br>Period | 1<br>Har 2011 (p. 123) |            |           |                  |                   |                                                         | Read Street |
| Charges to                       | Pest -   | harman                       |                        | Tes Trees  |           | 411              | Load Charges      |                                                         | Post Charg  |
| Loca                             | white p  | Allounc 112                  | 209.00                 | THE TYPE   |           | Wildialanapapapa | S BARY CHARGES    |                                                         | SEDVICE ME  |
| 2 603                            |          |                              | 1,127,00               | O No Tax   | Record    | LOLDLD4D MCDTO   | TAL EXPENSES : AI | COUNTS                                                  | SERVICE AG  |
| 3 377                            |          |                              | 324.00                 | O No Tax   | Record    | 10201015 07111   | 17185             |                                                         | 10 ZAVIENT  |
| 4 604                            | 1        |                              | 556,72                 | O No Tax   | Record    | 7432301006 SUE   | SCRIFTIONS : DEG  | PT 102                                                  | DEBIT TRANS |
| 5 750                            | 1        |                              | 1,352.25               | 0 No Tax   | Record    | 10101022 TELES   | HOME TELEX & POS  | STAGE : ACC                                             | DEBIT TRANS |
| 4 602                            |          |                              | 1 130 71               | 0 No Ter   | Derord    | \$500-6-0000 T   | NUMBER POWERING   | e                                                       | THEODAMEN C |
| <u>Jax Pre 50</u><br>Deposits to | Post: -  |                              |                        |            |           |                  | Load Deposits     | •                                                       | Post Depos  |
| Refer                            | SELVE #  |                              | Assount                |            | AR Debts  | IE .             |                   | Document                                                | it #        |
| 1                                |          |                              |                        | D. D0      |           |                  |                   |                                                         |             |
|                                  |          |                              |                        |            |           |                  |                   |                                                         |             |
|                                  |          |                              |                        |            |           |                  |                   |                                                         |             |
|                                  |          |                              |                        |            |           |                  |                   |                                                         |             |
|                                  |          |                              |                        |            |           |                  |                   |                                                         |             |
|                                  |          |                              |                        |            |           |                  |                   |                                                         |             |
|                                  |          |                              |                        |            |           |                  |                   |                                                         |             |
| Sei                              |          |                              |                        |            |           |                  |                   |                                                         |             |
|                                  |          |                              |                        |            |           |                  |                   |                                                         |             |

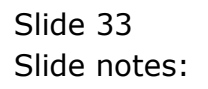

| 4                                          | Q       | _                           |                   | Ð           | <<       | » IT             | _                |                                                               | <ul> <li>Image: A second second s</li></ul> |
|--------------------------------------------|---------|-----------------------------|-------------------|-------------|----------|------------------|------------------|---------------------------------------------------------------|----------------------------------------------------------------------------------------------------|
| 1 New Jose                                 | 2Posted |                             |                   |             |          |                  |                  |                                                               |                                                                                                    |
|                                            |         |                             | Bank Page         | e Jourr     | nals     |                  | Dir              | ect Journalis: -<br><u>Charge, no Tax</u><br>Charge, with Tax | ź                                                                                                    |
|                                            |         | Recon<br>Currency<br>Pageno | 10000016 BANK: HE | SBC 6686876 | 66 CURRE | ST A/C           |                  | Dabtor Receipt                                                |                                                                                                    |
| Charges to P                               | lest .  | Period                      | Nar 2011 (j) 123) |             |          |                  | Load Charges     |                                                               | Post Charo                                                                                                    |
| Docume                                     | nt #    | Assunt                      |                   | Tax Type    |          | Allocation       |                  |                                                               | Description                                                                                                    |
| 1                                          | 1112    |                             | 209.00            | ā           |          | Y010101000000015 | BARK CHARGES     |                                                               | SERVICE PER                                                                                                    |
| 2 6036                                     |         |                             | 1,127.00          | 0 No Tax    | Record   | 10101040 MEDICA  | L EXPENSES : ACC | DUMTS                                                         | SERVICE AGE                                                                                                    |
| 3 377                                      |         |                             | 324.00            | 0 No Tax    | Record   | 10201015 UTILIT  | 185              |                                                               | 18 FAYNEMT                                                                                                    |
| 4 6044                                     |         |                             | 556.72            | 0 No Tax    | Record   | 7432301006 5055  | CRIFTIONS : DEPT | 102                                                           | DEBIT TRANS                                                                                                    |
| 5 75001                                    |         |                             | 1,352.25          | 0 No Tax    | Record   | 10101022 TELEPH  | DUE TELEX & POST | AGE : ACC                                                     | DEBIT TRAD                                                                                                    |
| 4 6021                                     |         |                             | 1 130 73          | 0 No Tax    | Derord   | \$500-6-0000 TWS | IDANLA SPANLING  |                                                               | TRATE ANTE                                                                                                    |
| <u>yex</u> <u>Bre 5dd</u><br>Deposits to F | Post: - |                             |                   |             |          |                  | Load Deposits    | -                                                             | Post Depo:                                                                                                    |
| Refere                                     | DUC 8   |                             | Amount            |             | AR Debt  | a E              |                  | Documen                                                       | it ∉                                                                                                    |
| L                                          |         |                             |                   | D.D0        |          |                  |                  |                                                               |                                                                                                    |
|                                            |         |                             |                   |             |          |                  |                  |                                                               |                                                                                                    |
|                                            |         |                             |                   |             |          |                  |                  |                                                               |                                                                                                    |
|                                            |         |                             |                   |             |          |                  |                  |                                                               |                                                                                                    |
|                                            |         |                             |                   |             |          |                  |                  |                                                               |                                                                                                    |
|                                            |         |                             |                   |             |          |                  |                  |                                                               |                                                                                                    |
|                                            |         |                             |                   |             |          |                  |                  |                                                               |                                                                                                    |
|                                            |         |                             |                   |             |          |                  |                  |                                                               |                                                                                                    |
|                                            |         |                             |                   |             |          |                  |                  |                                                               |                                                                                                    |

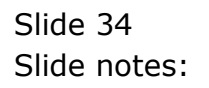

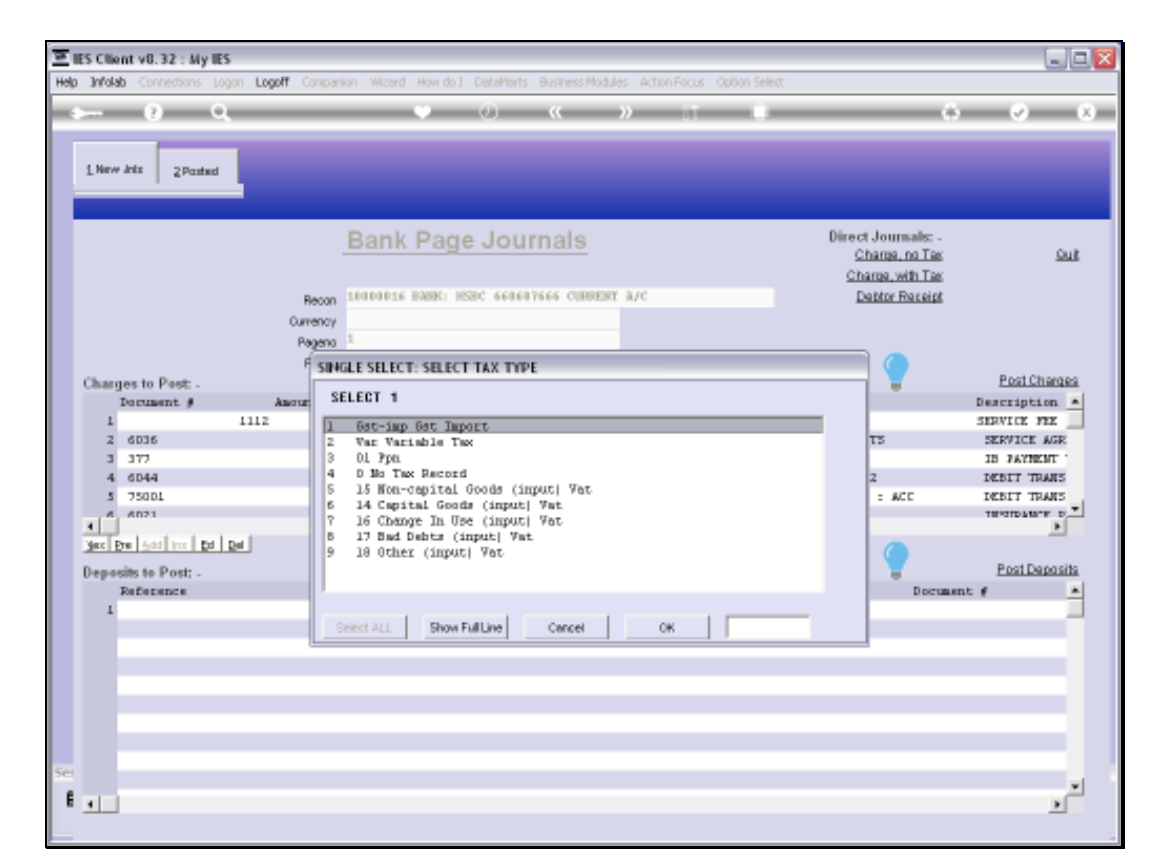

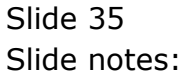

| 💌 IIE<br>Helo | S Cilie<br>Jofala       | nt v8.32 : My IES | s<br>aan Loooff Ca       | nananian Wittend Haw do l                                      | DataMarte Businessi | Indules Activo Focus Contion Select |                                                                        | -             |
|---------------|-------------------------|-------------------|--------------------------|----------------------------------------------------------------|---------------------|-------------------------------------|------------------------------------------------------------------------|---------------|
| map           |                         | 2 0               | yan cogon ca             |                                                                | (2) "               |                                     |                                                                        |               |
|               | 1 Nerv                  | Inte 2Posted      | ļ                        |                                                                |                     |                                     |                                                                        |               |
| ľ             |                         |                   |                          | Bank Pag                                                       | e Journals          |                                     | Direct Journals: -<br><u>Charge, no Tax</u><br><u>Charge, with Tax</u> | يو            |
|               | ~                       |                   | Re<br>Ourre<br>Pag<br>Pe | kon 1000016 Babiki b<br>noy<br>geno 1.<br>Wod Kar 2011 (p.123) | ISBC 668687666 CUR  | EST A/C                             | Dabtor Receipt                                                         | Red Chron     |
|               | Charg                   | les to Pest -     | hanna                    |                                                                | Ter Ture            | Allocation                          | INTERNAL I                                                             | Description   |
|               |                         | potente p         | 1112                     | 209.00                                                         | and allow           | V01010100000015 NAME CHA            | a ar s                                                                 | SERVICE FEE   |
|               | 2                       | 6036              |                          | 1,127.00                                                       | 0 No Tax Record     | 10101040 MEDICAL EXPENSE            | S : ACCOUNTS                                                           | SERVICE AGE   |
|               | 3                       | 377               |                          | 324.00                                                         | 0 No Tax Record     | 10201015 UTILITIES                  |                                                                        | IN PAYNEME !! |
|               | 4                       | 6044              |                          | 556,72                                                         | 0 No Tax Record     | 7432301006 SUBSCRIPTIONS            | : DEPT 102                                                             | DEBIT TRANS   |
|               | 5                       | 75001             |                          | 1,352.25                                                       | 0 No Tax Record     | 10101022 TELEPHONE TELED            | a POSTAGE : ACC                                                        | DEBIT TRANS   |
|               | •                       | enzi              |                          | 1 130 77                                                       | 0 Wn Tay Derord     | SPOD_6_DODG TESTELENTY PE           | WHITEK.                                                                | THURDAM'S D   |
|               | <u>Jec   P</u><br>Depoe | sits to Post; -   | 24                       |                                                                |                     | Load De                             | upasits 💡                                                              | Post Deposi   |
|               |                         | Reference         |                          | Amount                                                         | AR. Deb             | tar                                 | Docume                                                                 | nt∮           |
|               | T                       |                   |                          |                                                                | D.D0                |                                     |                                                                        |               |
|               |                         |                   |                          |                                                                |                     |                                     |                                                                        |               |
|               |                         |                   |                          |                                                                |                     |                                     |                                                                        |               |
|               |                         |                   |                          |                                                                |                     |                                     |                                                                        |               |
|               |                         |                   |                          |                                                                |                     |                                     |                                                                        |               |
|               |                         |                   |                          |                                                                |                     |                                     |                                                                        |               |
|               |                         |                   |                          |                                                                |                     |                                     |                                                                        |               |
| Sei           |                         |                   |                          |                                                                |                     |                                     |                                                                        |               |
|               |                         |                   |                          |                                                                |                     |                                     |                                                                        |               |
|               |                         |                   |                          |                                                                |                     |                                     |                                                                        |               |

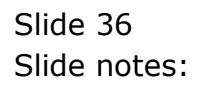

| (?)                                             | ۹.                           |                       | <u>۵</u> «       | » it i                    |                                                             | () ()       |
|-------------------------------------------------|------------------------------|-----------------------|------------------|---------------------------|-------------------------------------------------------------|-------------|
| 1 New Join 2 Posts                              | d                            |                       |                  |                           |                                                             |             |
|                                                 |                              | Bank Page             | e Journals       |                           | Direct Journals:<br><u>Charge, no Ta</u><br>Charge, with Ta | -<br>K 1    |
|                                                 | Recon                        | 10000016 BANK: 15     | BC 668687666 CUB | est a/c                   | Debtor Receip                                               | 4           |
|                                                 | Currency<br>Pageno<br>Period | 1<br>Hag 2011 (p 123) |                  |                           |                                                             |             |
| Charges to Post: -                              | haven                        |                       | Teo 7000         | LD                        | ad Charges 🚆                                                | Post Chan   |
| Document #                                      | Anounc                       | 202.00                | так тура         | Walaidiananananalis Batta | - INAD CR R                                                 | Description |
| 2 6036                                          |                              | 1,127,00              | 0 No Tax Record  | 10101040 MEDICAL EXP      | ENSES : ACCOUNTS                                            | SERVICE AG  |
| 3 377                                           |                              | 324.00                | 0 No Tax Record  | 10201015 UTILITIK5        |                                                             | IN TAYNEM   |
| 4 6044                                          |                              | 556.72                | 0 No Tax Record  | 7432301006 SUBSCRIPT      | TIONS : DEPT 102                                            | DEBIT TRANS |
| 5 75001                                         |                              | 1,352.25              | 0 No Tax Record  | 10101022 TELEPHONE T      | ELEX & POSTAGE : ACC                                        | DEBIT TRAC  |
| 6 6021                                          |                              | 1 136 73              | 0 No Tax Record  | SEGD-6-DODG THEIDANG      | A STANLING                                                  | TRATE TRATE |
| <u>Jec Pre 5dd Inc D</u><br>Deposits to Post: - | t Del                        |                       |                  | Lo                        | ad Deposits 💡                                               | Post Depar  |
| Reference                                       |                              | Amount                | AD. Deb          | tar                       | Doc                                                         | umant #     |
| 1                                               |                              |                       | 0.00             |                           |                                                             |             |
|                                                 |                              |                       |                  |                           |                                                             |             |
|                                                 |                              |                       |                  |                           |                                                             |             |
|                                                 |                              |                       |                  |                           |                                                             |             |
|                                                 |                              |                       |                  |                           |                                                             |             |
|                                                 |                              |                       |                  |                           |                                                             |             |
|                                                 |                              |                       |                  |                           |                                                             |             |
|                                                 |                              |                       |                  |                           |                                                             |             |

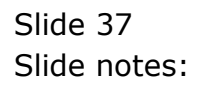

| -   | - 0 0               |                                        |                                           | <b>» ((</b>        | » IT I                |                                                                 | (i) (i)          |
|-----|---------------------|----------------------------------------|-------------------------------------------|--------------------|-----------------------|-----------------------------------------------------------------|------------------|
|     | 1 New Jois 2 Posted | L.                                     |                                           |                    |                       |                                                                 |                  |
| ľ   |                     |                                        | Bank Page                                 | e Journals         |                       | Direct Journals<br><u>Charge, no T</u><br><u>Charge, with T</u> | :-<br>201        |
|     |                     | Recon<br>Currency<br>Pageno<br>Basicol | 10000016 BANK: H<br>1<br>Hag 2011 (p 123) | SBC 669697666 CUBB | arr a./c              | Dabtor Raze                                                     | <u>et</u>        |
|     | Charges to Post: .  | 10100                                  |                                           |                    | Los                   | ul Charges                                                      | Post Chi         |
|     | Document #          | Ascunt                                 |                                           | Так Туре           | Allocation            |                                                                 | Descriptio       |
|     | 1 1112              |                                        | 209.00                                    | 15 Mon-Capital     | YD10101000000015 BAM  | CHARGES                                                         | SERVICE N        |
|     | 2 6036              |                                        | 1,127.00                                  | 0 No Tax Record    | 10101040 MEDICAL EXP  | CMSES : ACCOUNTS                                                | SERVICE &        |
|     | 3                   | 377                                    | 324.00                                    | đ                  | 1                     | 10201015 UT1                                                    | ITIES IS PAYMENT |
|     | 4 6044              |                                        | 556.72                                    | 0 No Tax Record    | 7432301006 SUBSCRIFT  | LONS : DEPT 102                                                 | DEBIT TRA        |
|     | 5 75001             |                                        | 1,352.25                                  | 0 No Tax Record    | 10101022 TELEPHONE TO | CLEX & POSTAGE : ACC                                            | DEBIT TRA        |
|     | 6 6021              |                                        | 1 110 71                                  | 0 No Tax Record    | SBOD-6-DODD TESTELANT | PERMIT INC                                                      | THETELAN         |
|     | Jac Die Sold in: Ed | el.                                    |                                           |                    |                       |                                                                 | Part Day         |
|     | Deposits to Post: - |                                        |                                           |                    | LOA                   | d Deposits                                                      | PostDar          |
|     | Reference           |                                        | Amount                                    | AR Debt            | ar                    | Do                                                              | cumant #         |
|     | 1                   |                                        |                                           | 0.00               |                       |                                                                 |                  |
|     |                     |                                        |                                           |                    |                       |                                                                 |                  |
|     |                     |                                        |                                           |                    |                       |                                                                 |                  |
|     |                     |                                        |                                           |                    |                       |                                                                 |                  |
|     |                     |                                        |                                           |                    |                       |                                                                 |                  |
|     |                     |                                        |                                           |                    |                       |                                                                 |                  |
|     |                     |                                        |                                           |                    |                       |                                                                 |                  |
|     |                     |                                        |                                           |                    |                       |                                                                 |                  |
| Sai |                     |                                        |                                           |                    |                       |                                                                 |                  |

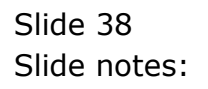

| 4 Q. Q.               | _                            |                       | <b>۵ «</b>        | » it i               |                                               | (†) (V)            |
|-----------------------|------------------------------|-----------------------|-------------------|----------------------|-----------------------------------------------|--------------------|
| 1 New Joins 2 Posted  |                              |                       |                   |                      |                                               |                    |
|                       |                              | Bank Page             | e Journals        |                      | Direct Journal<br>Charge, no.<br>Charge, with | ta -<br>Tax<br>Tax |
|                       | Recon                        | 10000016 BANK: HS     | BC 668687666 CUBB | ENT A/C              | Debtor Rec                                    | eipt               |
|                       | Currency<br>Pageno<br>Period | 1<br>Haz 2011 (p 123) |                   |                      | <u> </u>                                      |                    |
| Charges to Pest: -    |                              |                       |                   | L                    | oad Charges 🛛 🍟                               | Post Ch            |
| Document #            | Assount                      |                       | Так Туре          | Allocation           |                                               | Descripti          |
| 1 1112                |                              | 209.00                | 15 Mon-Capital    | YD10101000000015 BA  | MC CHARGES                                    | SERVICE            |
| 2 6036                |                              | 1,127.00              | 0 No Tax Record   | 10101040 MEDICAL EX  | PENSES : ACCOUNTS                             | SERVICE /          |
| 3 377                 |                              | 324.00                | 15 Mon-Capital    | 10201015 UTILITIES   |                                               | IB TAYNE           |
| 4                     | 6044                         | \$56.72               | 0                 | P432301006 SUBSCRIPT | IOMS : DEFT 102                               | DEBIT TRAD         |
| 5 75001               |                              | 1,352.25              | 0 No Tax Record   | 10101022 TELEPHONE   | TELEX & POSTAGE : ACC                         | DEBIT TR           |
| 6 6021                |                              | 1 130 73              | 6 No Ter Record   | SBOD_6_DODD_TESTEAM  | LA STANLING                                   | THEFTDAME          |
| Max Dre Add Inc Ed De | d                            |                       |                   |                      |                                               |                    |
| Deposits to Post; -   |                              |                       |                   | LC                   | ad Deposits                                   | PostDe             |
| Reference             |                              | Amount                | AR Debt           | 305                  | D                                             | ocument #          |
| 1                     |                              |                       | D. D0             |                      |                                               |                    |
|                       |                              |                       |                   |                      |                                               |                    |
|                       |                              |                       |                   |                      |                                               |                    |
|                       |                              |                       |                   |                      |                                               |                    |
|                       |                              |                       |                   |                      |                                               |                    |
|                       |                              |                       |                   |                      |                                               |                    |
|                       |                              |                       |                   |                      |                                               |                    |
|                       |                              |                       |                   |                      |                                               |                    |
|                       |                              |                       |                   |                      |                                               |                    |

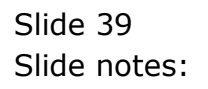

| e 6 C                |                              |                       | <b>» «</b>         | » IT B                 |                                                                        | 8 (V)           |
|----------------------|------------------------------|-----------------------|--------------------|------------------------|------------------------------------------------------------------------|-----------------|
| 1 New Joint 2 Posted |                              |                       |                    |                        |                                                                        |                 |
|                      |                              | Bank Page             | e Journals         |                        | Direct Journals: -<br><u>Charge, no Tax</u><br><u>Charge, with Tax</u> |                 |
|                      | Recon                        | 10000016 BANK: HS     | DC 668687666 CUBBE | st a/c                 | Debtor Receipt                                                         |                 |
|                      | Currency<br>Pageno<br>Period | 1<br>Har 2011 (p 123) |                    |                        |                                                                        |                 |
| Charges to Post: -   |                              |                       |                    | Load                   | <u>ICharges</u>                                                        | Post Chi        |
| Document #           | Anount                       |                       | Так Туре           | Allocation             |                                                                        | Descriptio      |
| 1 1112               |                              | 209.00                | 15 Mon-Capital     | YDIDIDIDDDDDDDDIS BANK | CHARGES                                                                | SERVICE B       |
| 2 6036               |                              | 1,127.00              | 0 No Tax Record    | 10101040 MEDICAL EXPEN | ESES : ACCOUNTS                                                        | SERVICE #       |
| 3 377                |                              | 324.00                | 15 Mon-Capital     | 10201015 UTILITIK5     |                                                                        | IN TAYNES       |
| 4 6044               | 10.11                        | 555.72                | U No Tax Record    | 7432301006 50530917110 | MS : DEFT 102                                                          | DEBIT THE       |
| 6 6021               | 1001                         | 1 130 73              | I No Tax Barard    | SBOD-6-DODO TUSIDANIN  | TELEC & FORTAGE : ALCON                                                | TRADUCTION TRAD |
|                      |                              |                       |                    |                        |                                                                        |                 |
| Deposits to Post: -  | <b>_</b>                     |                       |                    | Load                   | Deposits 💡                                                             | Post Dep        |
| Reference            |                              | Amount                | AR Debt            | 35                     | Docus                                                                  | unt∮            |
| 1                    |                              |                       | D.D0               |                        |                                                                        |                 |
|                      |                              |                       |                    |                        |                                                                        |                 |
|                      |                              |                       |                    |                        |                                                                        |                 |
|                      |                              |                       |                    |                        |                                                                        |                 |
|                      |                              |                       |                    |                        |                                                                        |                 |
|                      |                              |                       |                    |                        |                                                                        |                 |
|                      |                              |                       |                    |                        |                                                                        |                 |
|                      |                              |                       |                    |                        |                                                                        |                 |

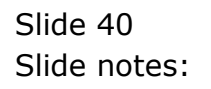

| 4 ()                    | ۹.                          |                   | <b></b> ((        | » (T (               |                                         | () ()                                  |
|-------------------------|-----------------------------|-------------------|-------------------|----------------------|-----------------------------------------|----------------------------------------|
| 1 New Ants 2 Pe         | ated                        |                   |                   |                      |                                         |                                        |
|                         |                             | Bank Page         | e Journals        |                      | Direct Journ<br>Charge, r<br>Charge, wi | als: -<br>o <u>Tax</u><br>h <u>Tax</u> |
|                         | Recon<br>Currency<br>Pageno | 10000016 BANK: NS | BC 668687666 CUBB | SET B/C              | Dabtor R                                | areipt                                 |
| Character In Bank       | Period                      | RAF 2011 (D 123)  |                   | Lo                   | ari Charaes                             | PostCha                                |
| Document, d             | - Americante                |                   | Tax Type          | Allocation           |                                         | Descriptio                             |
| 2 6036                  | Plans la Fo                 | 1,127,00          | 0 No Tax Record   | 10101040 NEDICAL ECO | ENSES : ACCOUNTS                        | SERVICE A                              |
| 3 377                   |                             | 324.00            | 15 Mon-Capital    | 10201015 UTILITIK5   |                                         | ID FAYNEM                              |
| 4 6044                  |                             | 556,72            | 0 No Tax Record   | 7432301006 SUBSERIF  | TIONS : DEPT 102                        | DEBIT TRA                              |
| 5 75001                 |                             | 1,352.25          | 15 Mon-Capital    | 10101022 TELEPHONE 7 | TELEX & PUSTAGE : ACI                   | DEBIT TRA                              |
| 6                       | 6021                        | 1,130.77          | 1                 | 50                   | 0D-6-DODO INSURANCE                     | FRENDUNS INSURANCE                     |
| 4 6021                  |                             | 56.48             | 6 No Tax Record   | SBOD-6-DODO TESTRAN  | A SPANLING                              | THEOREM                                |
| <u>Benesits to Post</u> | Ed Del                      |                   |                   | Le                   | ad Deposits                             | Post Dep                               |
| Reference               |                             | Amount            | AR Debt           | ar                   |                                         | Document #                             |
| 1                       |                             |                   | D. D0             |                      |                                         | -                                      |
|                         |                             |                   |                   |                      |                                         |                                        |
|                         |                             |                   |                   |                      |                                         |                                        |
|                         |                             |                   |                   |                      |                                         |                                        |
|                         |                             |                   |                   |                      |                                         |                                        |
|                         |                             |                   |                   |                      |                                         |                                        |
|                         |                             |                   |                   |                      |                                         |                                        |
|                         |                             |                   |                   |                      |                                         |                                        |
|                         |                             |                   |                   |                      |                                         |                                        |

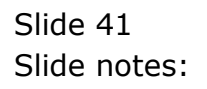

| I New Mits       2 Posted         Bank Page Journals       Direct Journals: - Change.nd Is:         Change.nd Is:       Change.nd Is:         Change.nd Is:       Change.nd Is:         Derect Journals:       Change.nd Is:         Change.nd Is:       Change.nd Is:         Derect Journals:       Change.nd Is:         Derect Journals:       Change.nd Is:         Derect Journals:       Change.nd Is:         Derect Journals:       Change.nd Is:         Derect Journals:       Change.nd Is:         Page Journals:       Derect Journals:         Page Journals:       Derect Journals:         Derect Journals:       Change.nd Is:         Page Journals:       Derect Journals:       Change.nd Is:         Page Journals:       Derect Journals:       Derect Journals:         Derect Journal:       Derect Journal:       Derect Journal:         Page Journal:       Derect Journal:       Derect Journal:       Derect Journal:         Derect Journal:       Derect Journal:       Derect Journal:       Derect Journal:       Derect Journal:         Changes to Past:       Derect Journal:       Derect Journal:       Derect Journal:       Derect Journal:       Derect Journal:         Journal:       Derect Journ                                                                                                    | - 0 Q                                                                                                    |                              |                       | <u>۵</u> «         | » IT I                |                     | (i) (i)                                                     |  |
|----------------------------------------------------------------------------------------------------|----------------------------------------------------------------------------------------------------|------------------------------|-----------------------|--------------------|-----------------------|---------------------|-------------------------------------------------------------|--|
| Bank Page Journals                                                                                                    | L New Joins 2 Posted                                                                                                    |                              |                       |                    |                       |                     |                                                             |  |
| Descamption       Descamption       Descamption <th c<="" td=""><td></td><td></td><td>Bank Page</td><td>e Journals</td><td></td><td>Direct Journals:<br/><u>Charge, no Ti</u><br/>Charge, with Ti</td><td></td></th>                                                                                                    | <td></td> <td></td> <td>Bank Page</td> <td>e Journals</td> <td></td> <td>Direct Journals:<br/><u>Charge, no Ti</u><br/>Charge, with Ti</td> <td></td> |                              |                       | Bank Page          | e Journals            |                     | Direct Journals:<br><u>Charge, no Ti</u><br>Charge, with Ti |  |
| Ourmony<br>Period     Inter 2011 (p 123)<br>Mar 2011 (p 123)       Charges to Pest.     Load Charges       Decement #     Amount       3 377     324.00       3 377     324.00       4 d044     556.72       9 1000     15 Mon-Capital       1020L015 UTLITTES     18       4 d044     556.72       9 700     1,552.25       1020L0102 TREEMONT TELEX + 005TAGE : ACC       6 d021     1,130.77       9 d021     56.46       9 d021     56.46       9 d021     56.46       9 d021     56.46       9 d021     25.73       9 d021     56.46       9 d021     55.46       9 d021     25.73       9 d021     56.46       9 d021     25.73       9 d021     25.73       9 d021     25.73       9 d021     25.73       9 d021     25.73       9 d021     25.73       9 d021     25.73       9 d021     25.74       9 d021     25.75       9 d021     25.77       9 d021     25.77       9 d021     25.77       9 d021     25.77       9 d021     25.77       9 d021     25.77                                                                                                    |                                                                                                    | Recon                        | 10000016 BANK: HS     | BC 668687666 CURRE | st a/c                | Debtor Recei        | <u>pt</u>                                                   |  |
| Charges to Pest .<br>Document # Amount Tex Type Allocation Dear<br>3 37 324.00 15 Mon-Capital 10201015 UTILITIES IB<br>4 6044 536.72 0 No Tex Record #432301006 SUBSIDIFITIONS : REPT 102 162<br>5 75001 1,335.23 15 Mon-Capital 1010102 TREEWIGHT FEEX: & POSTAGE : ACC 162<br>7 6021 1,330.73 0 No Tex Record 5500-6-0000 INSURANCE FFERIUMS INSU<br>7 6021 56.48 1 5800-6-0000 INSURANCE FFERIUMS INSU<br>8 4021 25.73 0 No Tex Record 5500-6-0000 INSURANCE FFERIUMS INSU<br>9 6021 56.48 1 Extra Performant to Perform to the State of the State of the                                                                                                    |                                                                                                    | Currency<br>Pageno<br>Period | 1<br>Har 2011 (p 123) |                    |                       |                     |                                                             |  |
| Dertument #     Amount     Tax Type     Allocation     Dess       3     37     324.00     15 Mon-Capital     10201015 UTLITES     HB       4     6044     556.72     0 No Tax Paccord     #432301005 SUBSIDIFITIONS : MEDT 102     DE       5     75004     1,352.25     15 Mon-Capital     10101022 TELEVIONT TELEX & POSTAGE : ACC     DE       6     6021     1,310.77     0 No Tax Paccord     5800-6-0000 INSUBARTY FRENUES     HE       7     6021     36.48     S00-6-0000 INSUBARTY FRENUES     HE       4     6173     25.73     0 No Tax Paccord     5800-6-0000 INSUBARTY FRENUES     HE       4     6021     36.48     S00-6-0000 INSUBARTY FRENUES     HE       7     6021     25.73     0 No Tax Paccord     5800-6-0000 INSUBARTY FRENUES     HE       7     6021     25.73     0 No Tax Paccord     5800-6-0000 INSUBARTY FRENUES     HE       7     6021     25.73     0 No Tax Paccord     5800-6-0000 INSUBARTY FRENUES     HE       7     9     601 no Tax Paccord     5800-6-0000 INSUBARTY FRENUES     HE       7     9     602     1     Declassing     HE       7     9     80     1     Declassing     Declassing       8     9                                                                                                    | harges to Post: -                                                                                                    |                              |                       |                    | LDS                   | d Charges 🗧         | PostCh                                                      |  |
| 3     377     324.00     15 Man-Capital     1000105 UTITIES     18       4     6044     536.72     0 No Tax Record     742301006 SUBSUBIFTIES: MEPT 102     18       5     75001     1,352.25     15 Man-Capital     10101022 TRLEPHONE TELEX & POSTAGE: ACC     DET       6     6021     1,130.77     0 No Tax Record     5000-6-0000 INSUBARCE FRENUNS     IN       7     6021     56.48     10     3000-6-0000 INSUBARCE FRENUNS     IN       7     6021     56.48     10     3000-6-0000 INSUBARCE FRENUNS     IN       7     6021     56.73     0 No Tax Record     5000-6-0000 INSUBARCE FRENUNS     IN       7     6021     56.73     0 No Tax Record     5000-6-0000 INSUBARCE FRENUNS     IN       7     6021     25.73     0 No Tax Record     5000-6-0000 INSUBARCE FRENUNS     IN       7     6021     25.73     0 No Tax Record     5000-6-0000 INSUBARCE FRENUNS     IN       9     500     500     10     10     10     10       9     500     500     10     10     10     10       9     10     10     10     10     10     10       9     10     10     10     10     10     10 <td>Document #</td> <td>Assount</td> <td></td> <td>Так Туре</td> <td>Allocation</td> <td></td> <td>Descripti</td>                                                                                                    | Document #                                                                                                    | Assount                      |                       | Так Туре           | Allocation            |                     | Descripti                                                   |  |
| 4 0044 535.72 0 No Tax Record 14020000 SUBSERUPTIONS : REPT 102 DET<br>5 75001 1,352.23 15 Mon-Capital 1000022 TELEMENTE TEXES ACC DE<br>6 6021 1,130.77 0 No Tax Record 5000-6-0000 INSURANCE FRENUMS IN:<br>7 6021 56.46 0 S000-6-0000 INSURANCE FRENUMS IN:<br>9 6021 55.46 0 S000-6-0000 INSURANCE FRENUMS IN:<br>9 6021 55.71 0 No Tax Record 5000-6-0000 INSURANCE FRENUMS IN:<br>9 6021 55.71 0 No Tax Record 5000-6-0000 INSURANCE FRENUMS IN:<br>9 6021 55.71 0 No Tax Record 5000-6-0000 INSURANCE FRENUMS IN:<br>9 6021 55.71 0 No Tax Record 5000-6-0000 INSURANCE FRENUMS IN:<br>9 6021 55.71 0 No Tax Record 5000-6-0000 INSURANCE FRENUMS IN:<br>9 6021 55.71 0 No Tax Record 5000-6-0000 INSURANCE FRENUMS IN:<br>9 6021 55.71 0 No Tax Record 5000-6-0000 INSURANCE FRENUMS IN:<br>9 6021 55.71 0 No Tax Record 5000-6-0000 INSURANCE FRENUMS IN:<br>9 6021 55.71 0 No Tax Record 5000-6-0000 INSURANCE FRENUMS IN:<br>9 6021 55.71 0 No Tax Record 5000-6-0000 INSURANCE FRENUMS IN:<br>9 6021 55.71 0 No Tax Record 5000-6-0000 INSURANCE FRENUMS IN:<br>9 6021 55.71 0 No Tax Record 5000 INSURANCE FRENUMS IN:<br>9 6021 55.71 0 No Tax Record 5000 INSURANCE FRENUMS IN:<br>9 6021 55.71 0 No Tax Record 5000 INSURANCE FRENUMS IN:<br>9 6021 55.71 0 No Tax Record 5000 INSURANCE FRENUMS IN:<br>9 6021 55.71 0 No Tax Record 5000 INSURANCE FRENUMS IN:<br>9 6021 55.71 0 No Tax Record 5000 INSURANCE FRENUMS IN:<br>9 6021 55.71 0 No Tax Record 5000 INSURANCE FRENUMS IN:<br>9 6021 55.71 0 No Tax Record 5000 INSURANCE FRENUMS IN:<br>9 6021 55.71 0 No Tax Record 5000 INSURANCE FRENUMS IN:<br>9 6021 55.71 0 No Tax Record 5000 INSURANCE FRENUMS IN:<br>9 6021 55.71 0 No Tax Record 5000 INSURANCE FRENUMS IN:<br>9 6021 55.71 0 No Tax Record 5000 INSURANCE FRENUMS IN:<br>9 6021 55.71 0 No Tax Record 5000 INSURANCE FRENUMS IN:<br>9 6021 55.71 0 No Tax Record 5000 INSURANCE FRENUMS IN:<br>9 6021 55.71 0 NO TAX RECORD 10 NO TAX RECORD 10 NO TAX RECORD 10 NO TAX RECORD 10 NO TAX RECORD 10 NO TAX RECORD 10 NO TAX RECORD 10 NO TAX RECORD 10 NO TAX RECORD 10 NO TAX RECORD 10 NO TAX RECORD 10 NO TAX RECORD 10 NO TAX RECORD 10 NO TAX R                                                                  | 3 377                                                                                                    |                              | 324.00                | 15 Mon-Capital     | 10201015 011111185    |                     | 18 TAYNE                                                    |  |
| a 75001 1,552,25 15 Mon-Capital 10101022 TREPHONE FLEX & POSTAGE F ACC DEEL<br>6 6021 1,10,77 0 No Tax Record 560-6-0000 INSUBANCE FRANCUSS INF<br>7 6021 56.48 560-6-0000 INSUBANCE FRANCUSS INF<br>8 4021 25.73 0 No Tax Record NROL-6-0000 INSUBANCE FRANCUSS INF<br>9 600 INSUBANCE FRANCUSS INF<br>9 600 INSUBANCE INF<br>9 600 INSUBANCE FRANCUSS INF<br>9 600 INSUBANCE FRANCUSS INF | 4 6044                                                                                                    |                              | 556.72                | 0 No Tax Record    | 7432301006 SUBSCRIFT  | 1005 : DEPT 102     | DEBIT TRO                                                   |  |
| 7 6021 56.46 S SOUS-SOUDO INSUMANTE FRANCUES INT<br>7 6021 56.46 S SOUS-SOUDO INSUMANTE FRANCUES INT<br>8 4021 25.73 O No Tax Parord SADD_S.conto INSUMANTE FRANCUES INT<br>3 ac De Satire 10 Del<br>Dependente Post: Logal Deposits Post: Decument #<br>1 D.00                                                                                                    | 5 75001                                                                                                    |                              | 1,352.25              | 15 Mon-Capital     | IDIDID22 TELEPHONE TO | LEX & PUSTAGE : ACC | DEBIT TRA                                                   |  |
| An21 36.46 0 Source Joint Source Joint Source-Could Includer Particles Incl<br>An21 25.71 0 En Two Dervert Source-Could Includer Particles Incl<br>And Deposite to Post - Load Deposite C E<br>Deposite to Post - Load Deposite C E<br>Decrement 4 0.00                                                                                                    | 0 0041                                                                                                    | 4631                         | 1,130.77              | A NO THE MEDICAL   | 2000-0-0000 INCOMP    | FRANCING            | INDUKANCE I                                                 |  |
| Interference Anount AR Debtor Document €                                                                                                    | a 6021                                                                                                    | 0041                         | 35.71                 | I No Tax Barard    | SEOD-6-DODO TUSIDANI  | DEDUCTIONS STREET   | THEORS INCOME.                                              |  |
| Beference Amount AR Debtor Document f                                                                                                    | sex Pre 5dd ins pd pe<br>Jeposits to Post; -                                                                                                    | d                            |                       |                    | Loa                   | d Deposits          | PostDe                                                      |  |
|                                                                                                    | Reference                                                                                                    |                              | Amount                | AR Debt            | 36                    | Doc                 | rument #                                                    |  |
|                                                                                                    | 1                                                                                                    |                              |                       | 0.00               |                       |                     |                                                             |  |
|                                                                                                    |                                                                                                    |                              |                       |                    |                       |                     |                                                             |  |
|                                                                                                    |                                                                                                    |                              |                       |                    |                       |                     |                                                             |  |
|                                                                                                    |                                                                                                    |                              |                       |                    |                       |                     |                                                             |  |
|                                                                                                    |                                                                                                    |                              |                       |                    |                       |                     |                                                             |  |
|                                                                                                    |                                                                                                    |                              |                       |                    |                       |                     |                                                             |  |
|                                                                                                    |                                                                                                    |                              |                       |                    |                       |                     |                                                             |  |
| Set                                                                                                    |                                                                                                    |                              |                       |                    |                       |                     |                                                             |  |

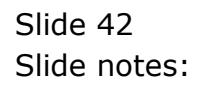

| 4 () Q                |                              |                       | <u>۵</u> «        | <b>»</b> IT       |                | 0                                                             | 0             |
|-----------------------|------------------------------|-----------------------|-------------------|-------------------|----------------|---------------------------------------------------------------|---------------|
| 1 New Jose 2 Posted   |                              |                       |                   |                   |                |                                                               |               |
|                       |                              | Bank Page             | Journals          |                   | Dir            | ect Journalis: -<br><u>Charge, no Tax</u><br>Sharge, with Tax |               |
|                       | Recon                        | 10000016 BARK: HS     | BC 668687666 CUBB | est a/c           |                | Debtor Receipt                                                |               |
|                       | Currency<br>Pageno<br>Pariot | 1<br>Fax 2011 (p 123) |                   |                   |                |                                                               |               |
| Charges to Post: -    | Penco                        | and a state of anot   |                   |                   | Load Charges   | - <b>T</b>                                                    | Post Cha      |
| Document #            | Assount                      |                       | Так Туре          | Allocation        |                |                                                               | Description   |
| 4 6D44                |                              | 556.72                | 0 No Tax Record   | 7432301006 505503 | IFTIONS : DEPT | 102                                                           | DEBIT TRA     |
| 5 75001               |                              | 1,352.25              | 15 Mon-Capital    | 10101022 TELEPHO  | TELEX & POST   | AGE : ACC                                                     | DEBIT TRA     |
| 6 6021                |                              | 1,130.77              | 0 No Tax Record   | 580D-6-DODO INSU  | ANCE FRENCOMS  |                                                               | INSURANCE     |
| 7 6021                |                              | 56.48                 | 0 No Tax Record   | SBOD-6-DODO IMSU  | GANCE FRENEUMS |                                                               | INSURANCE     |
| a                     | 5021                         | 25.73                 | Ø                 |                   | 580D-6-D0D0 IS | SURANCE PRENIUM                                               | S INSURANCE 1 |
| 4                     |                              |                       |                   |                   |                |                                                               |               |
| Max Dre Add Inc Ed De |                              |                       |                   |                   |                |                                                               |               |
| Deposits to Post: .   |                              |                       |                   |                   | Load Deposits  | - <b>-</b>                                                    | Post Dep      |
| Reference             |                              | Assount               | AR Debt           | 305               |                | Documen                                                       | tt #          |
| 1                     |                              |                       | D.D0              |                   |                |                                                               |               |
|                       |                              |                       |                   |                   |                |                                                               |               |
|                       |                              |                       |                   |                   |                |                                                               |               |
|                       |                              |                       |                   |                   |                |                                                               |               |
|                       |                              |                       |                   |                   |                |                                                               |               |
|                       |                              |                       |                   |                   |                |                                                               |               |
|                       |                              |                       |                   |                   |                |                                                               |               |
|                       |                              |                       |                   |                   |                |                                                               |               |
| Set                   |                              |                       |                   |                   |                |                                                               |               |

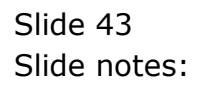

| Subnik Quit Functions Comme | ands    |                    | <i>(</i> )        |              |                |                                       |             |
|-----------------------------|---------|--------------------|-------------------|--------------|----------------|---------------------------------------|-------------|
| 6 d                         | -       |                    | <b></b>           | » 11         |                |                                       | 9 (V)       |
| 1 New July 2 Posted         |         |                    |                   |              |                |                                       |             |
|                             |         | Bank Page          | Journals          |              |                | Direct Journalis: -<br>Charge, no Tax |             |
|                             | _       | seasants hours and |                   | 1977 B.10    |                | Charge, with Tax                      |             |
|                             | Recon   | Telefolo Dept. H2  | oc assestana como | 201 876      |                | Datator Postella                      |             |
|                             | Bacaco  | 1                  |                   |              |                |                                       |             |
|                             | Period  | Har 2011 (p 123)   |                   |              |                |                                       |             |
| Charges to Post: -          | 10000   |                    |                   |              | Load Cha       | 1989                                  | Post Char   |
| Document #                  | Assount |                    | Так Туря          | Allocation   |                |                                       | Description |
| 4 6044                      |         | 556.72             | 0 No Tax Record   | 7432301006 5 | RESERVATIONS : | DEPT 102                              | DEBIT TRAN  |
| 5 75001                     |         | 1,352.25           | 15 Mon-Capital    | 10101022 781 | EPHONE TELEX : | POSTAGE : ACC                         | DEBIT TRAD  |
| 6 6021                      |         | 1,130.77           | 0 No Tax Record   | 5500-6-0000  | INSURANCE FREE | ILONIS                                | INSURANCE   |
| 7 6021                      |         | 56.48              | 0 No Tax Record   | 5500-6-0000  | INSURANCE FREE | II UNIS                               | INSURANCE   |
| 8 6D21                      |         | 25.73              | 0 No Tax Record   | 5500-6-0000  | INSURANCE TREE | IEUMS                                 | INSURANCE   |
| •                           |         |                    |                   |              |                |                                       |             |
| Bex Bre Sold Ins Ed Del     |         |                    |                   |              |                |                                       |             |
| Demosity to Port:           |         |                    |                   |              | Load Depo      | usita 🤟                               | Post Depo   |
| Depresso or rost, -         |         | Amount             | AR Debt           | ar           |                | Dorte                                 | unt f       |
| 1                           |         |                    | D. D0             |              |                |                                       |             |
|                             |         |                    |                   |              |                |                                       |             |
|                             |         |                    |                   |              |                |                                       |             |
|                             |         |                    |                   |              |                |                                       |             |
|                             |         |                    |                   |              |                |                                       |             |
|                             |         |                    |                   |              |                |                                       |             |
|                             |         |                    |                   |              |                |                                       |             |
|                             |         |                    |                   |              |                |                                       |             |
|                             |         |                    |                   |              |                |                                       |             |
|                             |         |                    |                   |              |                |                                       |             |

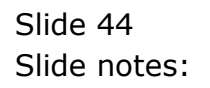

| IES Client v8.32 : My IES<br>9 Subnit: Quit: Functions Comm | ands                                  |                                            |                    |                     |                                                       | -                         |
|-------------------------------------------------------------|---------------------------------------|--------------------------------------------|--------------------|---------------------|-------------------------------------------------------|---------------------------|
| - e a                                                       |                                       |                                            | <i></i>            | » 11 I              |                                                       | * *                       |
| 1 New Jots 2 Posted                                         |                                       |                                            |                    |                     |                                                       |                           |
|                                                             |                                       | Bank Page                                  | e Journals         |                     | Direct Journ<br><u>Charps, r</u><br><u>Charps, wi</u> | als:-<br>o Tax .<br>h Tax |
|                                                             | Recon<br>Currency<br>Pageno<br>Period | 10000016 BANK: HS<br>1<br>Har 2011 (p 123) | DC 668687666 CUBBE | er a.c              | Dattor R                                              | areipt                    |
| Charges to Post: -                                          |                                       |                                            |                    | L                   | oad Charges 🛛 🔤                                       | Post Char                 |
| Document #                                                  | Assount                               |                                            | Так Туря           | Allocation          |                                                       | Description               |
| 3 377                                                       |                                       | 324.00                                     | 15 Mon-Capital     | 10201015 UTILITIES  |                                                       | 15 PAYNENT                |
| 4 6044                                                      |                                       | 556.72                                     | 0 No Tax Record.   | 7432301006 SUBSCRIF | TIONS : DEPT 102                                      | DEBIT TRAN                |
| 5 75001                                                     |                                       | 1,352.25                                   | 15 Mon-Capital     | 10101022 TELEPHONE  | TELEX & POSTAGE : AC                                  | DEBIT TRAD                |
| 6 6021                                                      |                                       | 1,130.77                                   | 0 No Tax Record    | 550D-6-DODO INSURAN | TE PREMIUMS                                           | INSURANCE                 |
| 7 6021                                                      |                                       | 56.48                                      | 0 No Tax Record    | 5800-6-0000 INSURAN | CE FFENIUNS                                           | INSURANCE                 |
| 4 6021                                                      | 7                                     | 75 73                                      | 6 En Ter Berord    | SEGD-6-DODD TESTER  | LA SPANLING                                           | THEODAMEN                 |
| Jec Dre Add Inc Di Del                                      |                                       |                                            |                    | L                   | ad Deposits                                           | PostDepo                  |
| Reference                                                   |                                       | Amount                                     | AR Debt            | 36                  |                                                       | Document #                |
| 1                                                           |                                       |                                            | D.00               |                     |                                                       |                           |
|                                                             |                                       |                                            |                    |                     |                                                       |                           |
|                                                             |                                       |                                            |                    |                     |                                                       |                           |
|                                                             |                                       |                                            |                    |                     |                                                       |                           |
|                                                             |                                       |                                            |                    |                     |                                                       |                           |
|                                                             |                                       |                                            |                    |                     |                                                       |                           |
|                                                             |                                       |                                            |                    |                     |                                                       |                           |
|                                                             |                                       |                                            |                    |                     |                                                       |                           |
|                                                             |                                       |                                            |                    |                     |                                                       |                           |
| 1                                                           |                                       |                                            |                    |                     |                                                       |                           |
|                                                             |                                       |                                            |                    |                     |                                                       |                           |

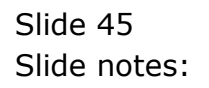

Slide 46 Slide notes:

| IES Client v8.32 : My IES     |                     |                   |                      |                           |                                      |                              |                                                                                                    |
|-------------------------------|---------------------|-------------------|----------------------|---------------------------|--------------------------------------|------------------------------|----------------------------------------------------------------------------------------------------|
| lp Subnik Quit Functions Comi | nands               |                   |                      |                           |                                      |                              |                                                                                                    |
| <u>به وه مح</u>               |                     |                   | <b>(</b> )           | » it i                    |                                      |                              | <ul> <li>Image: A second second s</li></ul> |
| 1 New Jose 2 Posted           |                     |                   |                      |                           |                                      |                              |                                                                                                    |
|                               | _                   | Bank Page         | e Journals           |                           | Direct Journ<br>Charga,<br>Charga, w | nals: -<br>no Tax<br>(th Tax | ٩                                                                                                    |
|                               | Recon <sup>1</sup>  | 10000016 BANK: HS | SIC 668687666 CURREN | er a/c                    | Debtor F                             | <u>tereipt</u>               |                                                                                                    |
|                               | Currency            |                   |                      |                           |                                      |                              |                                                                                                    |
|                               | Pageno 1            | L                 |                      |                           |                                      |                              |                                                                                                    |
|                               | Period <sup>1</sup> | far 2011 (p 123)  |                      |                           |                                      |                              |                                                                                                    |
| Charges to Post: -            |                     |                   |                      | Le                        | ad Charges 🛛 🍃                       |                              | Post Charge                                                                                                    |
| Document #                    | Assunt              |                   | Так Туре             | Allocation                |                                      |                              | Description                                                                                                    |
| 1 1112                        |                     | 209.00            | 15 Mon-Capital       | VOIDIDIDIDIDIDIDIDI 5 BAS | BE CHARGES                           |                              | SERVICE PEE                                                                                                    |
| 2 6036                        |                     | 1,127.00          | 0 No Tax Record      | 10101040 MEDICAL EXS      | ENSES : ACCOUNTS                     |                              | SERVICE AGR                                                                                                    |
| 3 377                         |                     | 324.00            | 15 Mon-Capital       | 10201015 UTILITIK5        |                                      |                              | IN AVAILAL .                                                                                                    |
| 4 6044                        |                     | 556.72            | 0 No Tax Record      | 7432301006 SUBSCRIFT      | TIDNS : DEPT 102                     |                              | DEBIT TRANS                                                                                                    |
| 5 75001                       |                     | 1,352.25          | 15 Mon-Capital       | 10101022 TELEPHONE 7      | TELEX & POSTAGE : AG                 | :c                           | DEBIT TRANS                                                                                                    |
| 4 6021                        |                     | 1 130 73          | 0 No Tay Record      | SEGD_6_DODG_TERIDAET      | A DOANLINK                           |                              | THUTDAN'S D.                                                                                                    |
| Sex Bre Add Inc Ed Del        |                     |                   |                      | LD                        | ari Deposits                         | )                            | PostDeposi                                                                                                    |
| Depressioner rost, -          |                     | in a second       | AR Debto             |                           |                                      | Document                     | 1                                                                                                    |
| 1                             |                     |                   | D. 00                |                           |                                      | P P S SHEETS                 |                                                                                                    |
|                               |                     |                   |                      |                           |                                      |                              |                                                                                                    |
|                               |                     |                   |                      |                           |                                      |                              |                                                                                                    |
|                               |                     |                   |                      |                           |                                      |                              |                                                                                                    |
|                               |                     |                   |                      |                           |                                      |                              |                                                                                                    |
|                               |                     |                   |                      |                           |                                      |                              |                                                                                                    |
|                               |                     |                   |                      |                           |                                      |                              |                                                                                                    |
|                               |                     |                   |                      |                           |                                      |                              |                                                                                                    |
|                               |                     |                   |                      |                           |                                      |                              |                                                                                                    |
| 4                             |                     |                   |                      |                           |                                      |                              | •                                                                                                    |

Slide notes: Now all we need to do is to choose the 'post' option.

| Bank Page Journals      Bank Page Journals      Charge of the second second secon                                                                                                    |            |
|----------------------------------------------------------------------------------------------------|------------|
| Likew Arts 2Parted  Bank Page Journals  Bank Page Journals  Charae.ol Test Charae.with Tak Descreament Period  Article Pages  Charae.ol (1999)  Charae.ol (1999)  Charae.ol (1                                                                                                    | _          |
| Bank Page Journals     Direct Journals: - Chansa. with Tax       Chansa. with Tax     Chansa. with Tax       Ourrency     -       Period     -       Period     -       1     -       Period     -       Period     -       Period     -       Period     -       Period     -       Period     -       Period     -       Period     -       Period     -       Period                                                                                                    |            |
| Degestis te Post:     Post:     Destrance       Degestis te Post:     Post:     Post:                                                                                                    | <u>Bui</u> |
| Charges to Peet - Load Charges - Peet - Pregress Peet - Pregress Peet - Pregre                                                                                                    |            |
| Decrement #     Ame     Progress     Mail       1     1112     25036     25071       3     377     4     6044       5     75001     -picose well     12%       4     6044     -picose well     26571       5     75301     -picose well     12%       0     -picose well     12%     5       4     604     -picose well     12%       5     75301     -picose well     12%       6     -picose well     10%                                                                                                    | Charges    |
| 1 112<br>2 6036<br>3 377<br>4 6044<br>5 75001<br>ACC DEDIT<br>a 6071<br>ACC DEDIT<br>Terres<br>Deposits to Post: -<br>Reference<br>1<br>Decusent #                                                                                                    | tion /     |
| a subb<br>3 377<br>4 6044<br>5 75001<br>a 8073<br>Deposits to Post: -<br>Reference<br>1<br>Decument #                                                                                                    | E PEE      |
| 4 6044<br>3 75001<br>4 8073<br>4 8073<br>4 807 | E MAK      |
| S 7501 ACC REST<br>ACC REST<br>Peterse well<br>Peterse Well<br>Peterse Well<br>Pet                                                                                                    | TRANS      |
| A REST AND A REST A REST A RES                                                                                                    | TRAIS      |
| Deposits to Post: -<br>Bafarance                                                                                                    | are of     |
| Depasits to Post: -<br>Reference                                                                                                    | -          |
| Terrence Document #                                                                                                    | Deposite   |
|                                                                                                    |            |
|                                                                                                    |            |
|                                                                                                    |            |
|                                                                                                    |            |
|                                                                                                    |            |
|                                                                                                    |            |
|                                                                                                    |            |
|                                                                                                    |            |
|                                                                                                    |            |
|                                                                                                    |            |
| 4                                                                                                    | - 1        |

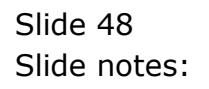

| E IIES | Client v8.32 : My IES                                                                                 | Long Companies Water Heard 1 DataMark Business Modules Action Facus Cation Select                                                                                                    |                                                                                                    |
|--------|----------------------------------------------------------------------------------------------------|----------------------------------------------------------------------------------------------------|----------------------------------------------------------------------------------------------------|
| 1      |                                                                                                    | ♥ ∅ ≪ » m ∎ (                                                                                                    | 3 Ø (                                                                                                    |
| ľ      |                                                                                                    | Bank Page Journals Becon Becon | <u>but</u>                                                                                                    |
| 0<br>- | harges to Past: .<br>Document #<br>1 1112<br>2 6036<br>3 377<br>4 6044<br>5 75001<br>* 6071<br>* 6071 | Period Har 2011 (p 123) Load Charges                                                                                                    | PosiChaross<br>Description *<br>SERVICE FEE<br>DESVICE AGE<br>IN FATELIT<br>DESIT TRANS<br>DESIT TRANS<br>DESIT TRANS<br>DESIT TRANS<br>DESIT TRANS |
| -      | 1                                                                                                    |                                                                                                    |                                                                                                    |
| f .    |                                                                                                    |                                                                                                    |                                                                                                    |

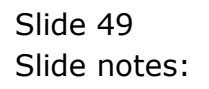

| IES Client v8.32 : My IES<br>a Infolab Connections Logan | Logoff Companion | Wizerd How do 3 | DataMarts Business Mo | idules Action Focu | s Option Select      |                                                              | -           |
|----------------------------------------------------------|------------------|-----------------|-----------------------|--------------------|----------------------|--------------------------------------------------------------|-------------|
| Q Q.                                                     |                  |                 | <i></i>               | » IT               |                      | 6                                                            | <i></i>     |
| 1 New Ints 2 Posted                                      |                  |                 |                       |                    |                      |                                                              |             |
|                                                          | E                | ank Pag         | e Journals            |                    | Dir                  | ect Journals: -<br><u>Charge, no Tax</u><br>Charge, with Tax | ٩           |
|                                                          | Recon 10         | 000016 BANK: N  | SBC 668687666 CUBB    | est a/c            |                      | Debtor Receipt                                               |             |
|                                                          | Ouvency          |                 |                       |                    |                      |                                                              |             |
|                                                          | Pageno 1         |                 |                       |                    |                      |                                                              |             |
|                                                          | Period 10        | g 2011 (p 123)  |                       |                    |                      |                                                              |             |
| Charges to Pest: -                                       |                  |                 |                       |                    | Load Charges         | - <b>Y</b> -                                                 | Post Charge |
| Document #                                               | Assount          |                 | Так Туре              | Allocation         |                      |                                                              | Description |
| 1 1112                                                   |                  | 209.00          | and the constant      | MALALALANA,        | 00015 BANK CHARGES   |                                                              | SERVICE PEE |
| 2 6036                                                   |                  | 1,127.00        | IES Client            | X                  | ICAL EXPENSES : ACC  | DUMTS                                                        | SERVICE AGR |
| 3 377                                                    |                  | 324.00          | AUTO MATCH has not    | forward 5 matches  | 111185               |                                                              | IB FAYNENT  |
| 4 6044                                                   |                  | 556.72          | Auto Percentai per    | TOTTING 3 PREDMIN. | SUBSCRIPTIONS : DEPT | 102                                                          | DEBIT TRANS |
| 5 75001                                                  |                  | 1,352.25        | OK                    |                    | EPHONE TELEX & POST  | AGE : ACC                                                    | DEBIT TRANS |
| 4 6021                                                   |                  | 1 130 71        |                       |                    | TRAINTRALA SPANLING  |                                                              | THUTDAM'S D |
| Deposits to Post: -                                      |                  |                 |                       |                    | Load Deposits        | •                                                            | Post Deposi |
| Reference                                                | Ac               | aount           | AP. Debt              | 305                |                      | Docume                                                       | nt 🖸        |
| 1                                                        |                  |                 | D.DO                  |                    |                      |                                                              |             |
|                                                          |                  |                 |                       |                    |                      |                                                              |             |
|                                                          |                  |                 |                       |                    |                      |                                                              |             |
|                                                          |                  |                 |                       |                    |                      |                                                              |             |
|                                                          |                  |                 |                       |                    |                      |                                                              |             |
|                                                          |                  |                 |                       |                    |                      |                                                              |             |
|                                                          |                  |                 |                       |                    |                      |                                                              |             |
|                                                          |                  |                 |                       |                    |                      |                                                              |             |
|                                                          |                  |                 |                       |                    |                      |                                                              |             |
|                                                          |                  |                 |                       |                    |                      |                                                              |             |
| 4                                                        |                  |                 |                       |                    |                      |                                                              | •           |

Slide notes: The system will not only post the Charges, but it will also match the new Cash Book Transactions to the Bank Page entries as well.

| <u>به وه م</u>         |                              |                  | 0            | ((           | » it       |             |                                                                 |             |
|------------------------|------------------------------|------------------|--------------|--------------|------------|-------------|-----------------------------------------------------------------|-------------|
| 1 New Ints 2 Posted    |                              |                  |              |              |            |             |                                                                 |             |
|                        |                              | Bank P           | age Jo       | urnals       |            |             | Direct Journals: -<br><u>Charge, no Tax</u><br>Charge, with Tax | ٩           |
|                        | Recon                        | 10000016 BN      | NKI HSBC 661 | 8687666 CUBB | ENT A/C    |             | Debtor Receipt                                                  |             |
|                        | Ourrency<br>Pageno<br>Period | 1<br>Har 2011 (p | 123)         |              |            |             |                                                                 |             |
| Charges to Pest: -     |                              |                  |              |              |            | Load Charge | a 🍸                                                             | Post Charg  |
| Document #             | Assount                      |                  | Tax 7        | Abs          | Allocation |             |                                                                 | Description |
| 1                      |                              | D.               | 00           |              |            |             |                                                                 |             |
|                        |                              |                  |              |              |            |             |                                                                 |             |
|                        |                              |                  |              |              |            |             |                                                                 |             |
|                        |                              |                  |              |              |            |             |                                                                 |             |
|                        |                              |                  |              |              |            |             |                                                                 |             |
| Bex Die Sold Ins Dd Dd |                              |                  |              |              |            |             |                                                                 | -           |
| Dependents to Post:    |                              |                  |              |              |            | Load Deposi | ы 🔽                                                             | Post Depos  |
| Reference              |                              | Amount           |              | AR. Deb      | tar        |             | Docume                                                          | nt #        |
| 1                      |                              |                  | D.D          | a            |            |             |                                                                 | _           |
|                        |                              |                  |              |              |            |             |                                                                 |             |
|                        |                              |                  |              |              |            |             |                                                                 |             |
|                        |                              |                  |              |              |            |             |                                                                 |             |
|                        |                              |                  |              |              |            |             |                                                                 |             |
|                        |                              |                  |              |              |            |             |                                                                 |             |
|                        |                              |                  |              |              |            |             |                                                                 |             |
|                        |                              |                  |              |              |            |             |                                                                 |             |
| 5ei                    |                              |                  |              |              |            |             |                                                                 |             |

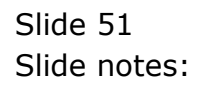

| 🗷 IES CI           | ient v8.32 : My IES                |         |          |            |                                          |          |
|--------------------|------------------------------------|---------|----------|------------|------------------------------------------|----------|
| Help Subr          | nik Quik Functions Co              | ommands |          |            |                                          |          |
| -                  | 9 Q                                |         |          | 0          | « » IT •                                 | ÷ 🖉 😣    |
| <u>i</u> Ner       | w Intz 2Posted                     |         | -        |            |                                          |          |
| Post               | ed Charges: -                      |         |          |            |                                          |          |
|                    | 555 Charges Key                    | Asount. |          | Tax Type   | Allocation                               | <u> </u> |
| 1                  | 15806653653                        |         | 209.00   | 15         | Y01010100000015 BARK CHARGES             |          |
| 2                  | 1580665365G                        |         | 1,127.00 | D          | 10101040 MEDICAL EXPENSES : ACCOUNTS     |          |
| 3                  | 15806653650                        |         | 324.00   | 15         | 10201015 UTILITIES                       |          |
| 4                  | 1580665365A                        |         | 556.72   | D          | P4323010D6 SUBSCRIPTIONS : DEFT 102      |          |
| 3                  | 15806653641                        |         | 1,352.25 | 15         | 10101022 TELEPHONE TELEC & FOSTAGE : ACC |          |
| 6                  | 1580665364F                        |         | 1,130.77 | D          | 5800-6-000D INSURANCE FREMIUMS           |          |
| 7                  | 15806653640                        |         | 56.48    | D          | 5800-6-000D INSURANCE PREMIURS           |          |
| 8                  | 1580665363A                        |         | 25.73    | D          | 5500-6-000D INSURANCE PREMIURS           |          |
| <u>yez</u><br>Post | De Add Ins Di De<br>ed Deposits: - | 1       |          |            |                                          | · .      |
|                    | 555 Deposit Key                    | Asount. |          | Allocation |                                          |          |
| 1                  |                                    |         | 0.00     |            |                                          |          |
|                    |                                    |         |          |            |                                          |          |
|                    |                                    |         |          |            |                                          |          |
|                    |                                    |         |          |            |                                          |          |
|                    |                                    |         |          |            |                                          |          |
|                    |                                    |         |          |            |                                          |          |
|                    |                                    |         |          |            |                                          |          |
|                    |                                    |         |          |            |                                          |          |
|                    |                                    |         |          |            |                                          |          |
|                    |                                    |         |          |            |                                          |          |
|                    |                                    |         |          |            |                                          |          |
|                    |                                    |         |          |            |                                          |          |
| Set                |                                    |         |          |            |                                          | -        |
| E                  |                                    |         |          |            |                                          | _        |
|                    |                                    |         |          |            |                                          |          |
|                    |                                    |         |          |            |                                          |          |

Slide notes: Once posted, the items are listed at 'Posted Charges' and if we want to, we can drill into any of these Transactions to see the posting details.

| Subnik   | nt VB. 32 : My lits<br>t. Quit. Functions Co | mnands  |            |          |                                     |          | L.  |
|----------|----------------------------------------------|---------|------------|----------|-------------------------------------|----------|-----|
|          | 9 Q                                          |         |            | () ((    | » it i                              | (*)      | (v) |
| 1. Nerve | Into 2Posted                                 |         |            |          | _                                   |          |     |
| Poster   | d Charges: -                                 |         |            |          |                                     |          |     |
| 3        | >>> Charges Key                              | Asount  | n          | ex Type  | Allocation                          |          |     |
| T        | 15806653653                                  |         | 209.00     | .5       | Y01010100000015 HARK CHARGES        |          |     |
| 2        | 1580665365G                                  |         | 1,127.00 0 | 1        | 10101040 MEDICAL EXPENSES : ACCOUNT | WTS      |     |
| 3        | 1580665365D                                  |         | 324.00     | .5       | 10201015 UTILITIES                  |          |     |
| 4        | 1580665365A                                  |         | 556.72 0   | 1        | P432301006 SUBSCRIPTIONS : DEFT 1   | 102      |     |
| 5        | 15806653641                                  |         | 1,352.25   | .5       | 10101022 TELEPHONE TELEC & FOSTAG   | RE : ACC |     |
| 6        | 15806653645                                  |         | 1,130.77 1 | 1        | 5800-6-0000 INSURANCE PREMIUNS      |          |     |
| 2        | 1580665364C                                  |         | 56.48      | 1        | 5800-6-0000 INSURANCE PREMIUNS      |          |     |
| yes D    | n <u>  544   ma   54   54</u>                | J       |            |          |                                     |          |     |
| 1        | >>> Deposit Key                              | Asount. | A          | location |                                     |          |     |
| T        |                                              |         | a.ap       |          |                                     |          |     |
|          |                                              |         |            |          |                                     |          |     |
|          |                                              |         |            |          |                                     |          |     |
|          |                                              |         |            |          |                                     |          |     |
|          |                                              |         |            |          |                                     |          |     |
|          |                                              |         |            |          |                                     |          |     |
|          |                                              |         |            |          |                                     |          |     |
|          |                                              |         |            |          |                                     |          |     |

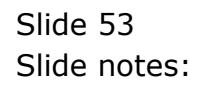

| ES Client v8.32 : My IE<br>Subnik Quit Functions | Connends              |                  |                 |               |                |                    | -                                                                                                    |
|--------------------------------------------------|-----------------------|------------------|-----------------|---------------|----------------|--------------------|----------------------------------------------------------------------------------------------------|
|                                                  |                       | • 0              | (( )            |               |                |                    | <ul> <li>Image: A second second s</li></ul> |
| 1 Values 2Detail                                 |                       |                  |                 |               |                |                    |                                                                                                    |
|                                                  |                       | Transaction Desc | iption          |               |                | System Key         |                                                                                                    |
| FINANCIALS                                       |                       | Ib Payment To    | -               |               |                | ~                  |                                                                                                    |
| Onterest                                         | 0.00                  |                  |                 |               |                |                    | \$                                                                                                    |
| Connited                                         | 0.00                  |                  |                 |               |                |                    | Change V                                                                                                    |
| Actual                                           | 124.00                |                  |                 |               |                |                    | TexV                                                                                                    |
| Trust                                            | 0.00                  |                  | TRANSA          | CTIONA        | /IEW           |                    |                                                                                                    |
| Invest                                           | 0.00                  |                  | INANOA          | COTION V      |                |                    |                                                                                                    |
| Meno                                             | 0.00                  | Accounting View  |                 |               |                | actual             | Op To Revers                                                                                                    |
| FOREX                                            |                       | 10201015 UTILITI | ES              |               |                | 294.55             | Go To UNp                                                                                                    |
| Onlered                                          | 0.00                  | 100000084 WAT /  | GST CONTROL : 7 | RIVATE LEDGER | 5              | 29.45              |                                                                                                    |
| Connited                                         | 0.00                  | TOODOLE BANKI H  | ивс евавалеве С | ORONEMI, WALC |                | -324-00            | P                                                                                                    |
| Actual                                           | 0.00                  |                  |                 |               |                | 0.00               | 40                                                                                                    |
| Forex Rate                                       |                       |                  |                 |               |                |                    | Stack the Transa                                                                                                    |
| Currency LOCAL                                   | R                     |                  |                 |               |                |                    | Key from here                                                                                                    |
| PHYSICALS                                        |                       |                  |                 |               |                |                    | later retriev                                                                                                    |
| Onligty                                          | 0.00                  |                  |                 |               |                |                    |                                                                                                    |
| Con Gty                                          | 0.00                  |                  |                 |               |                |                    |                                                                                                    |
| Act Qty                                          | 0.00                  |                  |                 |               |                |                    |                                                                                                    |
| Trust Qty                                        | 0.00                  |                  |                 |               |                |                    | Print this Transa                                                                                                    |
| Invest Qty                                       | 0.00                  |                  |                 |               |                | ×.                 |                                                                                                    |
| Further Transaction I                            | Deills                | <u>&lt;</u>      |                 |               |                | 2                  |                                                                                                    |
| 555 Links                                        | Debit                 |                  | Assount         |               | Credit         |                    |                                                                                                    |
| 1 15806653650                                    | 10201015 UTILITIES    |                  |                 | 324.00        | 10000016 BARK: | MSBC 668687666 CUB | 89.                                                                                                    |
| 2 1580665365E                                    | 100000084 WAT / GST 0 | UNTROL : FREV    |                 | 29.45         | 10201015 UTILI | TIES               |                                                                                                    |
|                                                  |                       |                  |                 |               |                |                    |                                                                                                    |
|                                                  |                       |                  |                 |               |                |                    |                                                                                                    |
|                                                  |                       |                  |                 |               |                |                    |                                                                                                    |
| Mex Pre                                          |                       |                  |                 |               |                |                    |                                                                                                    |

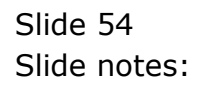

| DES Clive<br>p Subni  | nt v8.32 : My IES<br>R Quit Functions Co  | emends |             |                                          | -       |
|-----------------------|-------------------------------------------|--------|-------------|------------------------------------------|---------|
|                       | 9 Q                                       |        | U ()        | « » it i                                 | (i) (i) |
| 1 New                 | ants 2Posted                              |        |             |                                          |         |
| Poste                 | d Charges: -                              |        |             |                                          |         |
|                       | >>> Charges Key                           | Asount | Tax Type    | Allocation                               |         |
| T                     | 15806653653                               |        | 209.00 15   | Y01010100000015 BARK CHARGES             |         |
| 2                     | 1580665365G                               |        | 1,127.00 D  | 10101040 MEDICAL EXPENSES : ACCOUNTS     |         |
| з                     | 15806653650                               |        | 324.00 15   | 10201015 UTILITIES                       |         |
| -4                    | 1580665365A                               |        | 556.72 D    | P4323010D6 SUBSCRIPTIONS : DEFT 102      |         |
| .5                    | 15806653641                               |        | 1,352.25 15 | 10101022 TELEPHONE TELEX & FOSTAGE : ACC |         |
| G                     | 1580665364F                               |        | 1,130.77 D  | 5600-6-000D INSURANCE PREMIUNS           |         |
| 7                     | 15806653640                               |        | 56.48 D     | 5800-6-000D INSURANCE PREMIUNS           |         |
| <u>Jax E</u><br>Poste | en <u>saal na bal pa</u><br>d Deposits: - | J      |             |                                          | 1       |
|                       | >>> Deposit Key                           | Asount | Allocation  |                                          |         |
| 1                     |                                           |        | 0.00        |                                          |         |
|                       |                                           |        |             |                                          |         |
|                       |                                           |        |             |                                          |         |
|                       |                                           |        |             |                                          |         |
|                       |                                           |        |             | 1                                        |         |

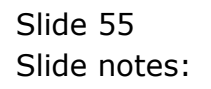

|           | t Quit Functions Co  | ennends |          |            |                                          |     |
|-----------|----------------------|---------|----------|------------|------------------------------------------|-----|
|           | - e - e              |         |          | 0 (        | >>> 11 🗰                                 | 6 0 |
| 1 Nerw    | arts 2Posted         |         |          |            | _                                        |     |
| Poste     | d Charges: -         |         |          |            |                                          |     |
|           | >>> Charges Key      | Anount  |          | Tax Type   | Allocation                               |     |
| T         | 15806653653          |         | 209.00   | 15         | Y01010100000015 BARK CHARRES             |     |
| 2         | 158D665365G          |         | 1,127.00 | D          | 10101040 MEDICAL EXPENSES : ACCOUNTS     |     |
| з         | 15806653650          |         | 324.00   | 15         | 10201015 UTILITIES                       |     |
| - 4       | 1580665365A          |         | \$56.72  | D          | P432301006 SUBSCRIPTIONS : DEFT 102      |     |
| 5         | 15806653641          |         | 1,352.25 | 15         | 10101022 TELEPHONE TELEC & FOSTAGE : ACC |     |
| ß         | 1580665364F          |         | 1,130.77 | D          | 5800-6-000D INSURANCE PREMIUNS           |     |
| 2         | 15806653640          |         | 56.48    | D          | 5800-6-0000 INSURANCE PREMIUNS           | _   |
| yes Poste | n <u>544 m Di Di</u> | J       |          |            |                                          |     |
|           | >>> Deposit Key      | Assount |          | Allocation |                                          |     |
| 1         |                      |         | 0.00     |            |                                          |     |
|           |                      |         |          |            |                                          |     |

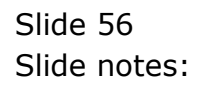

| IES Client v8.32 : My IES<br>In Subalt Out Functions Comm | ands    |                  |                |             |             |                                                          |              |
|-----------------------------------------------------------|---------|------------------|----------------|-------------|-------------|----------------------------------------------------------|--------------|
| <u>به وه مر</u>                                           |         |                  |                | (           |             | (*)                                                      | <i></i>      |
| 1 New Joints 2 Posted                                     |         |                  |                |             |             |                                                          |              |
|                                                           | -       | Bank Pag         | je Journa      | als         |             | Direct Journals: -<br>Charge, no Tax<br>Charge, with Tax | Qui          |
|                                                           | Recon   | 10000016 BANK: 1 | HSBC 668687666 | CURRENT A/C |             | Debtor Receipt                                           |              |
|                                                           | Ouvency |                  |                |             |             |                                                          |              |
|                                                           | Pageno  | 1                | 1.             |             |             |                                                          |              |
| Charger to Deet                                           | Period  | ur 2011 (h 123   |                |             | Load Charge | . 🥊                                                      | Post Charge  |
| Document #                                                | Assunt  |                  | Tax Type       | Allocation  |             |                                                          | Description  |
| 1                                                         |         | 0.00             |                |             |             |                                                          |              |
|                                                           |         |                  |                |             |             |                                                          |              |
| Jes De Sdd in Dd Dd                                       |         |                  |                |             |             |                                                          |              |
| Deposits to Post: -                                       |         |                  |                |             | Load Deposi | 1a 🍸                                                     | Post Deposit |
| Reference                                                 |         | Amount           | A              | R Debtor    |             | Documen                                                  | it.∉         |
| 1                                                         |         |                  | D.DO           |             |             |                                                          |              |
|                                                           |         |                  |                |             |             |                                                          |              |
|                                                           |         |                  |                |             |             |                                                          |              |
|                                                           |         |                  |                |             |             |                                                          |              |
|                                                           |         |                  |                |             |             |                                                          |              |
|                                                           |         |                  |                |             |             |                                                          |              |
|                                                           |         |                  |                |             |             |                                                          |              |
| 1                                                         |         |                  |                |             |             |                                                          |              |
|                                                           |         |                  |                |             |             |                                                          | -            |

Slide notes: As such, the Recon Journal wizard is able to automatically process and match regular Charges on the Bank Statement for us automatically.